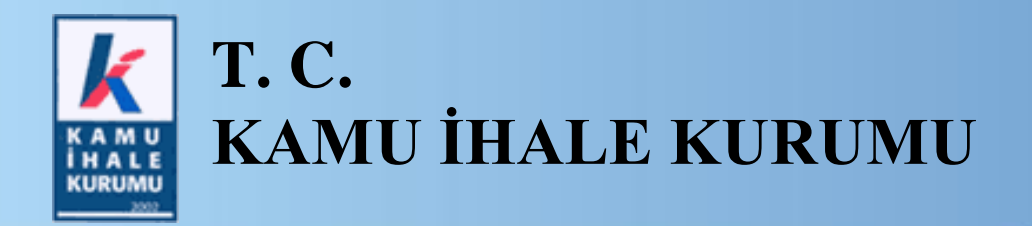

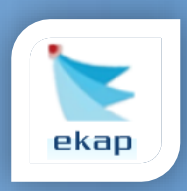

Elektronik İhale Dairesi

# ELEKTRONİK KAMU ALIMLARI PLATFORMU

# EKAP Üzerinden E-İtirazen Şikayet Başvurusu Düzenlenmesine İlişkin Kullanım Kılavuzu

Sürüm No: 1.0

Yayın Tarihi: 20.07.2021

#### © 2012 Kamu İhale Kurumu

Tüm hakları saklıdır. Bu dokümanın hiçbir bölümü Kamu İhale Kurumu'nun izni alınmadan, hiçbir biçimde ve hiçbir yöntemle çoğaltılamaz ve dağıtılamaz, veri tabanı ya da başka bir sistemde saklanamaz.

# İÇİNDEKİLER

| 1. | GİRİŞ4                                                                 |
|----|------------------------------------------------------------------------|
| 2. | E-ŞİKAYET/E-İTİRAZEN ŞİKAYET İŞLEMLERİ 5                               |
| 3. | E-ŞİKAYET BAŞVURUSU İLE İLİŞKİLİ E-İTİRAZEN ŞİKAYET KAYDI İŞLEMLERİ .9 |
| 4. | DOĞRUDAN KAMU İHALE KURUMU'NA E-İTİRAZEN ŞİKAYET İŞLEMLERİ 19          |
| 5. | İTİRAZEN ŞİKAYET BAŞVURU SORGULAMA İŞLEMLERİ 27                        |
| 6. | İMZAGER PROGRAMININ KURULUMU                                           |

# 1. GİRİŞ

İhale sürecindeki hukuka aykırı işlem veya eylemler nedeniyle bir hak kaybına veya zarara uğradığını veya zarara uğramasının muhtemel olduğunu iddia eden aday, istekli ve istekli olabilecekler tarafından Kamu İhale Kurumu'na itirazen şikayet başvurusunda bulunulabilir.

İtirazen şikayet; şikayet başvurusu üzerine idarenin aldığı kararın uygun bulunmaması veya süresi içinde karar alınmaması halinde, şikayet başvurusu üzerine şikayet dilekçesinin kayıtlara alındığı tarih ve sonrasında herhangi bir nedenle ihalenin iptali kararına karşı, itirazen şikayet başvurusu üzerine Kurul tarafından başvurunun reddine veya düzeltici işlem belirlenmesine karar verildikten sonra ihalenin iptali kararına karşı Kamu İhale Kurumu'na yapılan başvurulardır.

Bilindiği üzere 20 Haziran 2021 tarihli ve 31517 sayılı Resmi Gazete'de yayımlanan mevzuat değişiklikleri ile 20 Temmuz 2021 tarihi itibarı ile itirazen şikayet başvurularının EKAP üzerinden e-imza kullanılarak (e-itirazen şikayet) yapılabilmesi imkanı getirilmiş olup itirazen şikayet başvurularının taşıması gereken şekil unsurlarına ilişkin yapılabilecek hataların önüne geçilerek hak kayıplarının önlenmesi hedeflenmektedir.

Bu kılavuzda, aday, istekli ve istekli olabileceklerin EKAP üzerinden elektronik imza kullanarak Kamu İhale Kurumu'na elektronik itirazen şikayet gönderme işlemleri anlatılmaktadır.

# 2. E-ŞİKAYET/E-İTİRAZEN ŞİKAYET İŞLEMLERİ

İtirazen şikayet başvurusunu düzenleyecek olan kullanıcı (imza yetkilisi) ana sayfadaki Eşikayet/E-itirazen şikayet menüsüne tıklar.

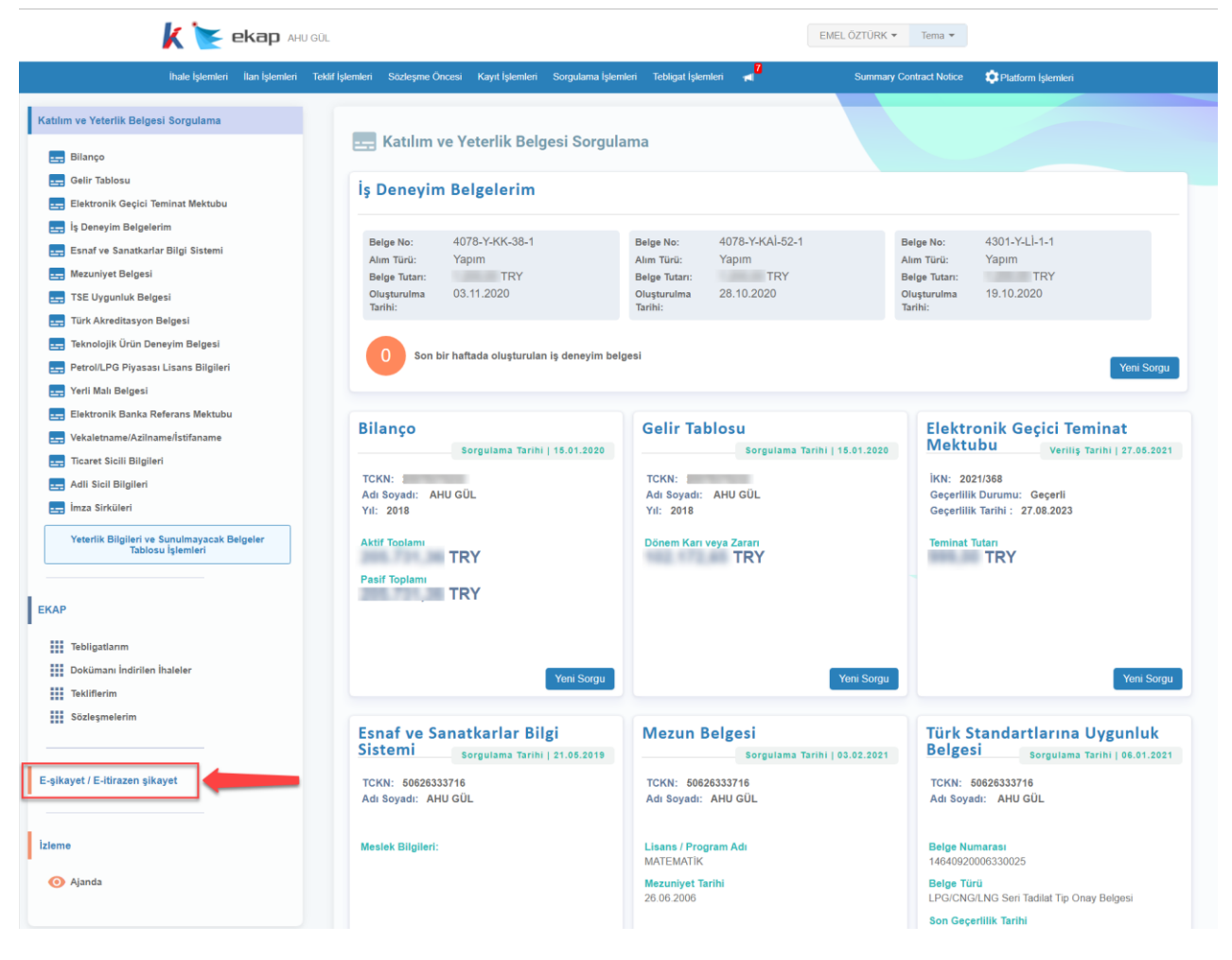

Şekil 1

İsteklinin e-itirazen şikayet düzenleyebileceği/düzenlenen ihaleler sağ taraftaki panelde listelenir. Kullanıcı (imza yetkilisi) itirazen şikayet başvurusu oluşturacağı ihalede İtirazen Şikayet Kaydı Oluştur/Düzenle butonuna tıklar.

| <u>k </u> ekap                                                                                        |                                                                                                    | EMEL ÖZTÜRK 👻 Tema 👻                                    |                                                |
|----------------------------------------------------------------------------------------------------|----------------------------------------------------------------------------------------------------|---------------------------------------------------------|------------------------------------------------|
| İhale İşlemleri İlan İşlemleri                                                                        | Teklif İşlemleri Sözleşme Öncesi Kayıt İşlemleri Sorgulama İşlemleri Tebligat İşlemleri 🛁 3                                         | Summary Contract Notice 🔹 🏟 Platform Işlemleri          |                                                |
| Katılım ve Yeterlik Belgesi Sorgulama                                                                 | 📕 Şikayet / İtirazen Şikayet İşlemleri                                                                                              |                                                         |                                                |
| 💼 Bilanço<br>💼 Gelir Tablosu<br>😅 Elektronik Geçici Teminat Mektubu                                   | 2021 V Sorgula                                                                                                    |                                                         |                                                |
| 🔄 İş Deneyim Belgelerim                                                                               | Dokümanı İndirilen / İşlem Yapılan İhaleler                                                                                         |                                                         |                                                |
| 😅 Mezuniyet Belgesi                                                                                   | IKN: 2021/672 CHANA<br>Inale Adi Sarf Malzemeleri Ahmi<br>Idare Adi Test Idaresi                                                    | şîkayet Kaydı Oluştur /                                 | Ihale Tarih Saat<br>1.12.2021 10:00<br>Düzenle |
| 🔙 Türk Akreditasyon Belgesi 😅 Teknolojik Ürün Deneyim Belgesi                                         | Not Bu ihalede daha önce düzenlenen şikayetler bulunmaktadır.<br>Bu ihalede daha önce düzenlenen itirazen şikayetler bulunmaktadır. | İtirazen Şikayet Kaydı Oluşt                            | ur / Düzenle                                   |
| 🛃 Petrol/LPG Piyasası Lisans Bilgileri<br>🛃 Yerli Malı Belgesi<br>🛁 Elektronik Banka Referans Mektubu | IKN: 2021/468 (ediate)<br>Ihale Adi<br>Adi Akaryakit (Motorin ve Benzin) Alim Işi                                                   |                                                         | İhale Tarih Saat<br>)6.07.2021 09:15           |
| Vekaletname/Azilname/İstifaname Ticaret Sicili Biloileri                                              | Not Bu ihalede daha önce düzenlenen şikayetler bulunmaktadır.                                                                       | şıkayet Kaydı Oluştur /<br>İtirazen Şikayet Kaydı Oluşt | uzenie<br>ur / Düzenle                         |

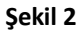

Açılan ekranda Düzenlenen Şikayetler, Düzenlenen İtirazen Şikayetler ve İtirazen Şikayet Başvuru Sebebi alanları gösterilir.

| Düzenler                                | <b>nen Şikayetler</b><br>Sistemde kayıtlı aşağı<br>alanında bulunan "İtira            | da listelenen e-şikayet/<br>ızen Şikayet Bilgi Girişi' | e-itirazen şikayet başvu<br>" butonunu kullanmalısıı | runuzla ilişkili olarak e-itiraz<br>nız.         | en şikayet başvurusunda bu   | lunabilmek için ilgili başvuru |  |  |  |  |
|-----------------------------------------|---------------------------------------------------------------------------------------|--------------------------------------------------------|------------------------------------------------------|--------------------------------------------------|------------------------------|--------------------------------|--|--|--|--|
| Sıra No                                 | Kayıt Tarihi                                                                          | Dilekçenin İmzalandığı<br>Tarih                        | İdareye Bildirim Tarihi                              |                                                  | İşlemler                     | Durum                          |  |  |  |  |
| 1                                       |                                                                                       |                                                        |                                                      | 🗹 Şikayet Bilgi Girişi                           | L Rol Atama                  | Rol Atama Süreci               |  |  |  |  |
| 2                                       | 05.07.2021 14:57:15                                                                   | 05.07.2021 14:57                                       | 05.07.2021 14:57                                     | 🕑 İtirazen Şikayet Bilgi G                       | Birişi 🔍 Görüntüle 🛓         | İndir Gönderildi               |  |  |  |  |
|                                         | zen Sikavet Basvuru Se                                                                | sbebi Se                                               | eçiniz                                               |                                                  | •                            |                                |  |  |  |  |
| İtiraz                                  | 3                                                                                     |                                                        |                                                      |                                                  |                              |                                |  |  |  |  |
| İtiraz<br>Düzer                         | nlenen İtirazen Şikayet                                                               | ler                                                    |                                                      |                                                  |                              |                                |  |  |  |  |
| İtiraz<br>Düzer<br>Sıra<br>No           | nlenen İtirazen Şikayet<br>Kayıt Tarihi                                               | tler<br>Dilekçenin<br>İmzalandığı Tarih                | KİK'e Bildirim Tarihi                                | İşlemler                                         |                              | Durum                          |  |  |  |  |
| İtiraz<br>Düzer<br>Sıra<br>No<br>1      | nlenen İtirazen Şikayet<br>Kayıt Tarihi<br>12.07.2021 12:02:02                        | tler<br>Dilekçenin<br>İmzalandığı Tarih                | KİK'e Bildirim Tarihi                                | İşlemler<br>Z Güncelle 🔀 Sil                     | Düzenleniyor                 | Durum                          |  |  |  |  |
| ltiraz<br>Düzer<br>Sıra<br>No<br>1<br>2 | nlenen İtirazen Şikayet<br>Kayıt Tarihi<br>12.07.2021 12:02:02<br>12.07.2021 12:02:05 | tler<br>Dilekçenin<br>İmzalandığı Tarih                | KİK'e Bildirim Tarihi                                | işlemler<br>Z Güncelle X Sil<br>Z Güncelle X Sil | Düzenleniyor<br>Düzenleniyor | Durum                          |  |  |  |  |

Şekil 3

EKAP'ta kayıtlı e-şikayet başvurusuyla ilişkili e-itirazen şikayet kaydı oluşturmak için **İtirazen Şikayet Bilgi Girişi** butonuna tıklanır.

| EMEL ŐZTÜRK - Tema - |                                                 |                                                          |                                                       |                                 |              |                 |              |                 |                     |  |
|----------------------|-------------------------------------------------|----------------------------------------------------------|-------------------------------------------------------|---------------------------------|--------------|-----------------|--------------|-----------------|---------------------|--|
| e İşlemleri 🛛 İ      | İlan İşlemleri Teklif İşlerr                    | ıleri Sözleşme Öncesi I                                  | Kayıt İşlemleri Sorgulama                             | İşlemleri Tebligat İşlem        | leri 🚽 🕄     |                 | Summary C    | ontract Notice  | 🔅 Platform İşlemler |  |
| tirazei              | n Şikayet Ba                                    | aşvuru Dilek                                             | çe İşlemleri                                          |                                 |              |                 |              |                 |                     |  |
|                      | 2021/672                                        | KN'li İhalenin Şikaye                                    | et/İtirazen Şikayet Ye                                | tkilisi Rolü Atama/             | Şikayet E    | aşvurusu Dü     | zenleme İş   | lemleri         |                     |  |
|                      |                                                 |                                                          |                                                       |                                 |              |                 |              |                 |                     |  |
| Duzenie              | Sistemde kayıtlı aşağ<br>alanında bulunan "İtir | ıda listelenen e-şikayet/e<br>azen Şikayet Bilgi Girişi" | e-itirazen şikayet başvur<br>' butonunu kullanmalısın | ınuzla ilişkili olarak e-<br>z. | itirazen şik | ayet başvurusun | ida bulunabi | lmek için ilgil | i başvuru           |  |
| Sıra No              | Kayıt Tarihi                                    | Dilekçenin İmzalandığı<br>Tarih                          | İdareye Bildirim Tarihi                               |                                 | İşler        | nler            |              |                 | Durum               |  |
| 1                    |                                                 |                                                          |                                                       | 🕑 Şikayet Bilgi Giri            | și 💄 Ro      | ol Atama 🔀 Sil  |              | Rol Atan        | na Süreci           |  |
| 2                    | 05.07.2021 14:57:15                             | 05.07.2021 14:57                                         | 05.07.2021 14:57                                      | 🕑 İtirazen Şikayet I            | Bilgi Girişi | Q Görüntüle     | 🛓 İndir      | Gönderi         | ldi                 |  |
| ✓ Yen                | i Kayıt                                         |                                                          |                                                       |                                 |              |                 |              |                 |                     |  |

#### Şekil 4

İhaleye yönelik e-şikayet başvurusu yoksa ve doğrudan Kamu İhale Kurumu'na e-itirazen şikayet başvurusunda bulunmak için İtirazen Şikayet Başvuru Sebebi seçilir ve Yeni Kayıt butonuna tıklanır.

| 202                                                       | 1/672 İKN'li İhalenin İtirazen Şikayet Başvurusu Düzenleme İşlemleri                                                                                                    |
|-----------------------------------------------------------|----------------------------------------------------------------------------------------------------|
| ihaleye yönelik idareye yapılmış şika<br>bulunabilirsiniz | ayet başvurunuz yoksa itirazen şikayet başvuru sebebini seçerek doğrudan Kamu İhale Kurumu'na başvuruda                                                                                                    |
| İtirazen Şikayet Başvuru Sebebi                           | Seçiniz<br>I Yeni Kayıt<br>Şikayet ya da ilirazen şikayet üzerine idare tarafından alınan ihalenin iptali<br>kararlarına karşı doğrudan Kuruma ilirazen şikayet başvurusu                                                                                                |
|                                                           | Şikayet başvurusu üzerine idarece alınan kararla bir hak kaybına veya zarara<br>uğradığını ya da zarara uğramasının muhtemel olduğunu iddia edenlerin doğrudan<br>kuruma itirazen şikayet başvurusu                                                                      |
|                                                           | Münferit sözleşme sürecindeki idari işlem veya eylemlere karşı doğrudan Kuruma<br>itirazen şikayet başvurusu<br>Hukuki durumda değişiklik yaratan kurul kararlarının eksik veya yanlış uygulandığı<br>hususuna ilişkin olarak doğrudan Kuruma itirazen şikayet başvurusu |

Şekil 5

## 3. E-ŞİKAYET BAŞVURUSU İLE İLİŞKİLİ E-İTİRAZEN ŞİKAYET KAYDI İŞLEMLERİ

İtirazen Şikayet Bilgi Girişi butonu ile e-itirazen şikayet düzenleme ekranı açılır ve itirazen şikayet dilekçesini oluşturmak için ilgili istekli türü seçilir. Aşağıda örnek olarak Gerçek Kişinin e-itirazen şikayet başvurusu düzenleme işlemleri anlatılmaktadır. İdarenin şikayet başvurusu üzerine verdiği kararın bildirim tarihi alanı Şikayete Cevap tebligatı seçildikten sonra otomatik doldurulmaktadır. İtirazen şikayet konusu işlem ve itirazen şikayet nedenleri alanına kullanıcı tarafından manuel bilgi girişi yapılmalıdır. Ayrıca İdareye şikayet edilen işlemin/durumun farkına varıldığı/tebliğ edildiği tarih alanı da manuel olarak doldurulmalıdır. Diğer tüm alanlar sistem tarafından otomatik getirilmektedir.

| Sorgulama İşlemleri Tebligat İşlemleri ៧ <sup>3</sup><br>Mleri | Summary Contract Notice                                                                                                    | 🗘 Platform İşlemle                                                                                                    |
|----------------------------------------------------------------|----------------------------------------------------------------------------------------------------|----------------------------------------------------------------------------------------------------|
| mleri                                                          |                                                                                                    |                                                                                                    |
|                                                                |                                                                                                    |                                                                                                    |
| İhalenin İtirazen Şikayet Başvuru Dilek                        | çesi                                                                                                    |                                                                                                    |
| olarak mi oluşturmak istiyorsunuz? O lş C                      | Drtaklığı 🔿 Konsorsiyum 🖲 Gerçek/Tüzel k                                                                                                    | tişi                                                                                                    |
| EMEL ÖZTÜRK, Adres: Çankaya-ANKARA                             |                                                                                                    |                                                                                                    |
|                                                                |                                                                                                    |                                                                                                    |
| EMEL ÖZTÜRK                                                    |                                                                                                    |                                                                                                    |
| Test İdaresi, Adres: test                                      |                                                                                                    |                                                                                                    |
| 2021/672                                                       |                                                                                                    |                                                                                                    |
| Sarf Malzemeleri Alımı                                         |                                                                                                    |                                                                                                    |
| 05.07.2021                                                     |                                                                                                    |                                                                                                    |
|                                                                |                                                                                                    |                                                                                                    |
| 05.07.2021                                                     |                                                                                                    |                                                                                                    |
|                                                                |                                                                                                    |                                                                                                    |
|                                                                |                                                                                                    |                                                                                                    |
|                                                                | Darak mi oluşturmak istiyorsunuz? O iş d<br>EMEL ÖZTÜRK, Adres: Çankaya-ANKARA<br>EMEL ÖZTÜRK<br>Test İdaresi, Adres: test<br>2021/672<br>Sarf Malzemeleri Alımı<br>05.07.2021<br>05.07.2021 | Darak mi oluşturmak istiyorsunuz? O iş Ortaklığı O Konsorsiyun O Gerçek/Tüzel k<br>EMEL ÖZTÜRK, Adres: Çankaya-ANKARA<br>EMEL ÖZTÜRK<br>Test İdaresi, Adres: test<br>2021/672<br>Sarf Malzemeleri Alımı<br>05.07.2021<br>05.07.2021 |

Şekil 6

E-şikayet başvurusu ile ilişkili e-itirazen şikayet dilekçesi oluşturulduğundan, **İdareye Verilen Şikayet Dilekçesinin Bir Örneği** alanında ilişkili olan şikayet dilekçesi otomatik seçili getirilir. Kullanıcı, aynı ihalede oluşturulan diğer e-şikayetlerin listesinden de ek olarak seçim yapabilir.

| E-Şika | yetlerim |                          |                  |
|--------|----------|--------------------------|------------------|
| Seç    | İKN      | Düzenleme Tarih ve Saati | İşlemler         |
|        | 2021/672 | 05.07.2021 12:37         | 🛓 Belgeyi Göster |
|        | 2021/672 | 08.07.2021 11:07         | 🛓 Belgeyi Göster |
|        | 2021/672 | 08.07.2021 11:44         | 🛓 Belgeyi Göster |
|        | 2021/672 | 12.07.2021 14:01         | ▲ Belgeyi Göster |

Şekil 7

Belgeyi Göster butonu ile EKAP'a kayıtlı olan e-şikayet dosyasının içeriği imzager uygulaması aracılığıyla indirilir.

| 3_BasvuruSahibi_ic       | _SikayetBaswunDosyas_20210713154829.zp.imz         |                                                                                                    |
|--------------------------|----------------------------------------------------|----------------------------------------------------------------------------------------------------|
| 🔻 🚔 İmza Ağacı           | imza Detayları                                     |                                                                                                    |
| 🤗 AHU GÜL                | Versiyon :                                         |                                                                                                    |
|                          | imza Tipi :                                        |                                                                                                    |
|                          | inza Algoritması :                                 |                                                                                                    |
|                          | Özet Algoritması :                                 |                                                                                                    |
|                          | Zaman Damgası: 08.Tem 2021 11:13:18                | ()                                                                                                    |
|                          | Geçerfilik Durumu : Geçerfi                        | , and the second second |
|                          |                                                    |                                                                                                    |
|                          | Inzalayan Detayları                                |                                                                                                    |
|                          | Sertifika Sahibi : AHU GÜL                         | 8                                                                                                    |
|                          | Geçerlilik Durumu : Sertifika doğrularna başarılı. | ÷.                                                                                                    |
|                          |                                                    |                                                                                                    |
|                          | o Arge Bilgien                                     |                                                                                                    |
|                          |                                                    |                                                                                                    |
|                          |                                                    |                                                                                                    |
|                          |                                                    |                                                                                                    |
|                          |                                                    |                                                                                                    |
|                          |                                                    |                                                                                                    |
|                          |                                                    |                                                                                                    |
|                          |                                                    |                                                                                                    |
|                          |                                                    |                                                                                                    |
|                          |                                                    |                                                                                                    |
|                          |                                                    |                                                                                                    |
|                          |                                                    |                                                                                                    |
|                          |                                                    |                                                                                                    |
|                          |                                                    |                                                                                                    |
| İmzalanan İçeriği Göster |                                                    |                                                                                                    |
|                          |                                                    |                                                                                                    |

Şekil 8

İmzalanan İçeriği Göster butonu ile e-şikayet dosyası tüm ekleri ile birlikte görüntülenir.

|                                                              |                                           | 1                       |                         |          |    |
|--------------------------------------------------------------|-------------------------------------------|-------------------------|-------------------------|----------|----|
| . 🔯 50626333716_BasvuruSahibi_icin_SikayetBasvuruDosyasi_202 | 10713154829.zip                           |                         |                         | -        | ×  |
| Dosya Komutlar Araçlar Sık Kullanılanlar Seçenekler Yardı    | m                                         |                         |                         |          | -  |
| Ekle Dizine Çıkart Test Et Göster Sil Bul                    | Sihirbaz Bilgi                            | a SFX                   |                         |          |    |
| ↑ A BasvuruSahibi_icin_SikayetBasvuruDosy                    | asi_20210713154829.zip - ZIP arşiv, paket | iz boyut 524.314 bayt   |                         |          | ~  |
| Ad                                                           |                                           | Boyut Paket             | Tür Değişme             | CRC32    |    |
| E .                                                          |                                           |                         | Dosya klasörü           |          |    |
| 📜 Temsile Yetkili Olunduguna Dair Belgeler                   |                                           |                         | Dosya klasörü           |          |    |
| Sikayet Basvuru Dilekçesi.docx                               |                                           | 13.586 13.586           | Microsoft Wor 8.07.2021 | 1 FD923  |    |
| Faaliyet Konusulselliskin Belgeler. doc                      |                                           | 1.079 371               | Microsoft Wor 8.07.2021 | 1 585880 |    |
|                                                              |                                           |                         |                         |          |    |
|                                                              |                                           |                         |                         |          |    |
|                                                              |                                           |                         |                         |          |    |
|                                                              |                                           |                         |                         |          |    |
|                                                              |                                           |                         |                         |          |    |
|                                                              |                                           |                         |                         |          |    |
|                                                              |                                           |                         |                         |          |    |
| q                                                            |                                           |                         |                         |          |    |
| c                                                            |                                           |                         |                         |          |    |
| 7                                                            |                                           |                         |                         |          |    |
|                                                              |                                           |                         |                         |          |    |
| /                                                            |                                           |                         |                         |          |    |
|                                                              | <b>T</b> 1                                | 411                     | 2.1                     |          | _  |
| 717/0                                                        | Ioplam                                    | i klasor ve 14.665 bayt | 2 dosya                 |          | .: |

Şekil 9

Şikayet Üzerine İdarece Verilen Kararın Bir Örneği alanında idarenin e-şikayetle ilişkili Şikayete Cevap tebligatları listelenir. Kullanıcının seçtiği tebligatın bildirim tarihi, İdarenin şikayet başvurusu üzerine verdiği kararın bildirim tarihi alanında otomatik doldurulmaktadır.

| Şıkayet üzerine idarece verlien Kararın Bir Ornegi |                          |              |                |                                  |                      |  |  |  |
|----------------------------------------------------|--------------------------|--------------|----------------|----------------------------------|----------------------|--|--|--|
| Seç                                                | ікл                      | İdare Adı    | Tebligat Türü  | Tebliğe Çıkarılma<br>Tarih Saati | Bildirim Tarih Saati |  |  |  |
|                                                    | <b>Q</b> Göster 2021/672 | Test İdaresi | Şikayete Cevap | 07.07.2021 12:38                 | 07.07.2021 12:38     |  |  |  |

#### Şekil 10

Başvuru Bedelinin Yatırıldığına Dair Banka Dekontu alanında isteklinin e-itirazen şikayet bedelini yatırdığına dair banka dekontları listelenir. Banka dekontu seçimi yapılmadan e-itirazen şikayet dosyası imzalanıp gönderilemez. Bu nedenle, söz konusu başvuru bedelinin Ziraat Bankası, Vakıfbank ve Halkbank nezdindeki Kurumsal tahsilat hesaplarına yatırılması aşamasında "İtirazen şikayet başvuru bedeli" için tahsis edilmiş olan hesaba ilgili tutarın yatırılmış olması önem arz etmektedir.

| Sec | İslemler             | Sözlesme Id | Tahsilat | Tutar        | Tahsilat Tarih | Barkod No | Tahsilat Durum | Tahsilat Noktası |
|-----|----------------------|-------------|----------|--------------|----------------|-----------|----------------|------------------|
| ,   | -3                   |             | Türü     |              |                |           |                |                  |
|     | Tabsilat Bilgi Formu | 1707060     | İtirazen | 1 152 00 TPV |                | 1707060   | Tabsil Edildi  |                  |
|     | Tahsilat Bilgi Formu | 1727262     | İtirazen | 1.152,00 TRY |                | 1727262   | Tahsil Edildi  |                  |

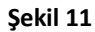

Şikayet Konusu ile İlgili Varsa Diğer Bilgi ve Belgeler alanında kullanıcı, e-itirazen şikayet dosyasına eklemek istediği diğer belgeleri "Dosya Seç" butonu ile yükler.

|                            | Şikayet Konusu ile                         | İlgili Varsa Diğer Bilgi ve Bel | lgeler |          |
|----------------------------|--------------------------------------------|---------------------------------|--------|----------|
| Sisteme yüklenecek         | iokümanların toplam boyutu 20 MB'ın altınc | da olmalıdır.                   |        |          |
| Choose File No file chosen |                                            |                                 |        |          |
| Yüklenmiş Dokümanlar       |                                            |                                 |        |          |
| 🖌 Geri Dön                 |                                            |                                 |        | ✓ Kaydet |
|                            |                                            |                                 |        |          |

Şekil 12

E-itirazen şikayet başvurusuna ilişkin tüm bilgiler girildikten sonra **Kaydet** butonuna tıklanır. Eitirazen şikayetin kaydedildiğine ilişkin başarı mesajı gösterilir. Ayrıca kuruma itirazen şikayetin başvuru süresine ilişkin uyarı notu gösterilir.

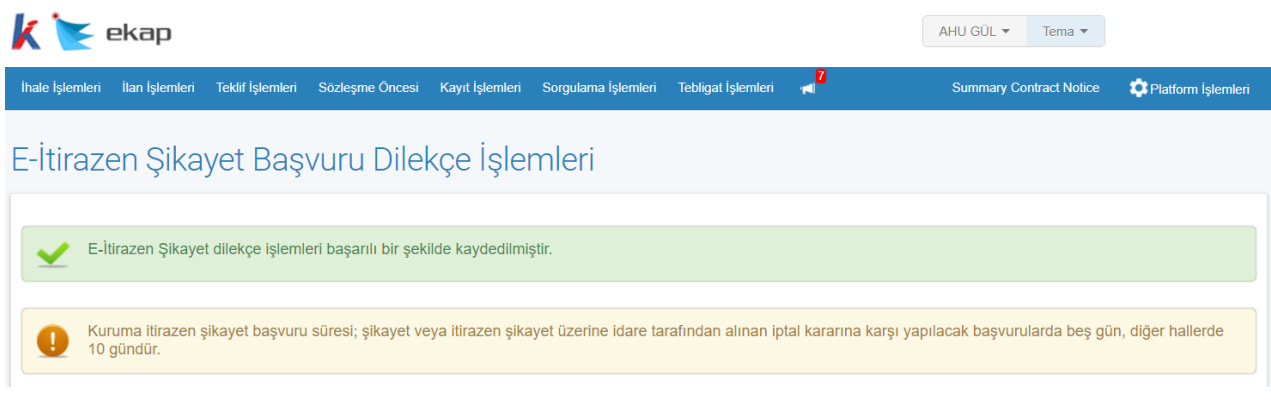

Şekil 13

Kaydedilen bilgiler, e-itirazen şikayet başvurusu Kamu İhale Kurumu'na gönderilmeden önce **Güncelle** butonu ile güncellenebilir. **İmzala** butonu ile Kamu İhale Kurumu'na gönderilmek üzere e-imza ile imzalanmalıdır.

| Şikayet Konusu ile İlgili Varsa Diğer Bilgi ve Belgeler                   |                     |
|---------------------------------------------------------------------------|---------------------|
| Sisteme yüklenecek dokümanların toplam boyutu 20 MB'ın altında olmalıdır. |                     |
|                                                                           |                     |
| Choose File No file chosen                                                |                     |
| Yüklenmiş Dokümanlar                                                      |                     |
| Aradığınız kriterlere uygun kayıt bulunamadı.                             |                     |
|                                                                           |                     |
| N Geri Dön                                                                | 🕑 İmzala 🔷 Güncelle |
|                                                                           |                     |

Şekil 14

İmzala butonu ile açılan pencerede İmzalanacak Dosyalar listelenir.

| İmzalanacak Dosyalar                                  |
|-------------------------------------------------------|
|                                                       |
| ItirazenSikayetBasvuruDilekcesi.docx                  |
| BasvuruSahibi_icin_SikayetBasvuruDosyasi_1249.zip.imz |
| SikayetUzerineIdareceVerilenKararinBirOrnegi.doc      |
| BasvuruBedelininYatirildigiBankaDekontu_1727262.doc   |
| t imzala                                              |

Şekil 15

| İTİRAZEN ŞİK                                                                                                    | AYET BAŞVURU DİLEKÇESİ                                                                                                    |                      |
|----------------------------------------------------------------------------------------------------|----------------------------------------------------------------------------------------------------|----------------------|
|                                                                                                    |                                                                                                    | 13.07.202            |
| KAM                                                                                                    | U İHALE KURUMUNA                                                                                                    |                      |
|                                                                                                    | ANKARA                                                                                                    |                      |
| Başvuru Sahibi                                                                                                    | EMEL ÖZTÜRK, Adres:Cankaya-Ankara                                                                                                    |                      |
| TC Kimlik Numarası(Gerçek<br>Kişi)/Vergi Kimlik Numarası (Tüzel<br>Kişi)                                                                                                    | Recentration                                                                                                    |                      |
| Vekili/Temsilcisi                                                                                                    | EMEL ÖZTÜRK, Faks:111111111                                                                                                    |                      |
| İhaleyi yapan idare ye adresi                                                                                                    | Test İdaresi, Adres: test                                                                                                    |                      |
| İhale Kavıt Numarası (İKN)                                                                                                    | 2021/672                                                                                                    |                      |
| İtirazen sikayet konusu ihalenin adı                                                                                                    | Sarf Malzemeleri Alımı                                                                                                    |                      |
| İhale dokümanı satın alındığı tarih                                                                                                    | 05 07 2021                                                                                                    |                      |
| İdareye şikayet edilen<br>işlemin/durumun farkına<br>varıldığı/tebliğ edildiği tarih                                                                                                    | 05.07.2021                                                                                                    |                      |
| İdareye şikayet başvuru tarihi                                                                                                    | 05.07.2021                                                                                                    |                      |
| İdarenin şikayet başvurusu üzerine<br>verdiği kararın bildirim tarihi                                                                                                    | 07.07.2021                                                                                                    |                      |
| Şikayet konusu işlem ve şikayet<br>nedenleri(Bu bölümde şikayet konusu<br>işlemlerin hangi yönden ihale<br>mevzuatına aykırı olduğu açıklanarak<br>buna ilişkin kanıtların belirtilmesi<br>gerekmektedir.) | test test                                                                                                    |                      |
| Yukarıda belirtilen hususlarla i<br>Yönelik Başvurular Hakkında Yönetm<br>inceleme yapılarak karar verilmesini ar                                                                                          | lgili olarak 4734 sayılı Kamu İhale Kanunu<br>elik uyarınca itirazen <u>şikayet</u> başvurumuz ha<br>rz ederim.<br>AHU GÜL/test<br>e.İmzalıdır. | İhalelere<br>ıkkında |
|                                                                                                    | e-mizandir                                                                                                    |                      |
| KLER:                                                                                                    |                                                                                                    |                      |
| - BasvuruSahibi icin<br>- SikayetUzerineIdareceVerilenKarari<br>I - BasvuruBedelininYatirildigiBankaI                                                                                                    | SikayetBasvuruDosyasi 1249.zip.imz<br>inBirOrnegi.doc<br>Dekontu_1727262.doc                                                                    |                      |
|                                                                                                    |                                                                                                    |                      |
|                                                                                                    |                                                                                                    |                      |

#### Şekil 16

Şikayete Cevap tebligatının içeriği gösterilir.

|                      | Test İdaresi                                                                                                    |                           |
|----------------------|----------------------------------------------------------------------------------------------------|---------------------------|
| İhale kayıt numarası | : 2021/672                                                                                                    |                           |
| Sayı                 | : 1                                                                                                    |                           |
| Konu                 | : EMEL ÖZTÜRK, Adres:Cankaya-ANKAI<br>05.07.2021 12:37 tarihinde yapılan elektroni<br>dilekçesine cevap tebligatı | A tarafından<br>k şikayet |
| + <del>1</del> +     |                                                                                                    |                           |
| Sayın EMEL ÖZTÜ      | RK,                                                                                                    |                           |
| Çankaya-ANK          | ARA                                                                                                    |                           |
| Bu mektup 07.07.2021 | arihinde tarafınıza EKAP üzerinden gönderilmişt                                                                   | ir.                       |
| test                 |                                                                                                    |                           |
| <u>Ek Dosya</u>      |                                                                                                    |                           |
|                      |                                                                                                    |                           |
|                      | İdare Yet                                                                                                    | kilisi                    |
|                      | test                                                                                                    |                           |
|                      | test<br>İmza                                                                                                    |                           |
|                      | 11112.0                                                                                                    |                           |

Şekil 17

Tahsilat Bilgi Formu'na ilişkin bilgiler gösterilir.

| <u>+</u>                                            |                            |
|-----------------------------------------------------|----------------------------|
| Tahsilat Türü                                       | İtirazen Sikayet           |
| İhale Kayıt Numarası                                | 2021/672                   |
| İhale Adı                                           | Sarf Malzemeleri Alımı     |
| İdare Adı                                           | Test İdaresi               |
| Fiili Tahsilat Tarihi/Saati                         | 29.11.2011 10:42           |
| Resmi Tahsilat Tarihi                               | 29.11.2011                 |
| Tutar                                               | 1.152,00 TRY (Türk Lirası) |
| Başvuru Sahibi (TCKN/VKN)                           | 10000                      |
| Başvuru Sahibi (Ad <u>Soyad</u> /Ticaret<br>Unvanı) | EMEL ÖZTÜRK                |
| Tahsilat Noktası                                    |                            |
|                                                     |                            |

#### TAHSİLAT BİLGİ FORMU

<sup>1</sup>Başvuru bedelinin yatırılmış olması tek başına <u>itirazen şikayet</u> başvurusunda bulunulduğu anlamına gelmeyip, başvurunun tamamlanabilmesi için kamu ihale mevzuatında belirtilen şekilde Kamu İhale Kurumuna başvurulması gerekmektedir.

<sup>2</sup>Mesai saatinden sonra yapılan tahsilatlar, bir sonraki iş günü kabul edilir.

#### Şekil 18

Listelenen dosyalar incelendikten sonra **İmzala** butonuna tıklanır. E-imza uygulaması daha önceden kurulu değilse bilgisayara indirmek için **Ega Client Kurulumu** butonuna tıklanır.

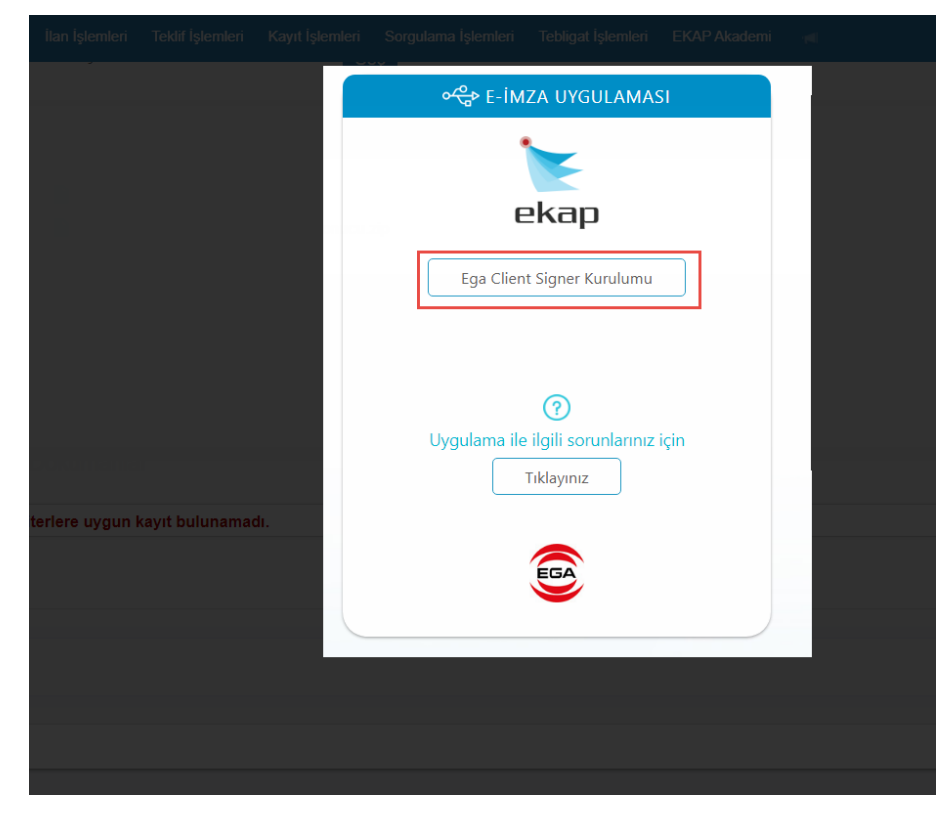

İndirilen e-imza uygulamasını çalıştırmak için Kur butonuna tıklanır.

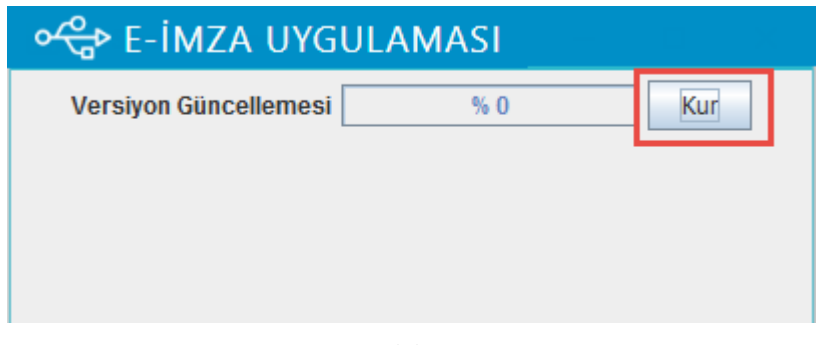

Şekil 20

Kurulum tamamlandıktan sonra **Tamam** butonuna tıklanır.

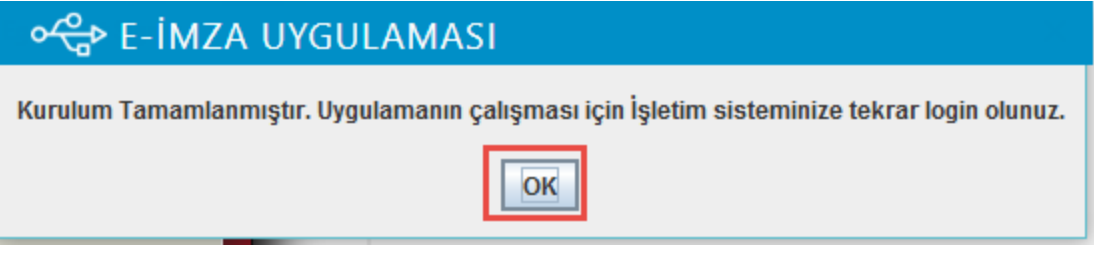

Şekil 21

Uygulama bilgisayara kurulduktan sonra tekrar **İmzala** butonuna tıklanır. E-imza kart şifresi girilir ve **Tamam** butonuna tıklanır.

| İmzalanacak Dosyalar                             |                                                                                              |                                         |
|--------------------------------------------------|----------------------------------------------------------------------------------------------|-----------------------------------------|
|                                                  |                                                                                              |                                         |
| ItirazenSikayetBasvuruDilekcesi.docx             |                                                                                              |                                         |
| 50626333716_BasvuruSahibi_icin_SikayetBasvuruD   | )osyasi_1249.zip.imz                                                                         |                                         |
| SikayetUzerineIdareceVerilenKararinBirOrnegi.doc |                                                                                              |                                         |
| BasvuruBedelininYatirildigiBankaDekontu_1727262. | li §ifre Ekranı X                                                                            |                                         |
| <b>ئ</b> imzala                                  | 1     2     3       4     5     6       7     8     9       0     Sil     imzacı Sertifikası | USB'siz İmzala (Test)<br>Pin bekleniyor |
|                                                  | Karıştır: 🔽 📮 EMEL ÖZTÜRK Ara                                                                |                                         |

Şekil 22

Dosyaların başarılı bir şekilde imzalanıp Kamu İhale Kurumu'na gönderildiğine ilişkin mesajlar görüntülenir.

**NOT:** E-itirazen şikayet ile yapılan başvurunun iş günlerinde ve 9.00-18.00 saatleri (yarım mesai günlerinde 9.00-13.00) arasında yapılması halinde **dilekçenin e-imza ile imzalandığı tarih** başvuru tarihi olarak kabul edilir. Bu başvurunun iş günlerinde ve 9.00-18.00 saatleri (yarım mesai günlerinde 9.00-13.00) arasında **yapılmaması durumunda bir sonraki iş günü başvuru tarihi** olarak kabul edilir.

| 🗶 🗽 ekap                                                                                                    | AHU GÜL 🔻 Tema 🔻                               |
|----------------------------------------------------------------------------------------------------|------------------------------------------------|
| İhale İşlemleri İlan İşlemleri Teklif İşlemleri Sözleşme Öncesi Kayıt İşlemleri Sorgulama İşlemleri Tebligat İşlemleri 🚽 🚺 | Summary Contract Notice 🛛 🏟 Platform İşlemleri |
| E-İtirazen Şikayet Başvuru Dilekçe İşlemleri                                                                               |                                                |
| Itirazen şikayetiniz başarılı bir şekilde gönderilmiştir.                                                                  |                                                |
| Dosyalarınız başarılı bir şekilde imzalanmıştır.                                                                           |                                                |
|                                                                                                    |                                                |

Şekil 23

E-itirazen şikayet imzalanıp gönderildiğinde **İtirazen Şikayetin Gönderildiğine İlişkin Form** butonu gösterilir. İtirazen Şikayetin Gönderildiğine İlişkin Form butonuna tıklanarak ilgili bilgiler görüntülenir.

|                                               | Şikayet Konusu ile İlgili Varsa Diğer Bilgi ve Belgeler |                                                  |
|-----------------------------------------------|---------------------------------------------------------|--------------------------------------------------|
|                                               |                                                         |                                                  |
| Yüklenmiş Dokümanlar                          |                                                         |                                                  |
| Aradığınız kriterlere uygun kayıt bulunamadı. |                                                         |                                                  |
|                                               |                                                         |                                                  |
| N Geri Dön                                    |                                                         | ✓ İtirazen Şikayetin Gönderildiğine İlişkin Form |
|                                               |                                                         |                                                  |

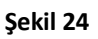

Aday, istekli veya istekli olabilecekler tarafından iş günlerinde ve 9.00-18.00 saatleri (yarım mesai günlerinde 9.00-13.00) arasında EKAP üzerinden itirazen şikayet başvurusu imzalandığında itirazen şikayet gönderme belgesi içerisinde yer alan "Gönderme Tarihi" olarak itirazen şikayet dilekçesinin imzalandığı tarihin bilgisi gösterilir. İş günlerinde ve 9.00-18.00 saatleri (yarım mesai günlerinde 9.00-13.00) aralığı dışında imzalanması durumunda ise gönderme tarihi olarak ilk iş gününün tarihi gösterilmektedir.

|                                                                                                    |                                                                                                    | × |
|----------------------------------------------------------------------------------------------------|----------------------------------------------------------------------------------------------------|---|
| 🖨 Yazdır                                                                                                    |                                                                                                    |   |
| İtirazen Şikayet Gönderme                                                                                                    | e Belgesi                                                                                                    |   |
| <ul> <li>1.İHALE BİLGİLERİ</li> <li>İhale Kayıt Numarası</li> <li>İhale Adı</li> <li>2.İDARE BİLGİLERİ</li> <li>En Üst İdare</li> <li>Üst İdare</li> <li>İdare</li> <li>İl-İlçe</li> <li>3.ŞİKAYET BİLGİLERİ</li> <li>Şikayet Eden Aday/İstekli Olabilecek/İstekli Türü</li> <li>Adı Soyadı/Ticaret Unvanı</li> <li>TCKN/VKN</li> <li>Şikayet Konusu İşlemin Farkına Varıldığı Tarih</li> <li>İdareye Şikayet Başvurusu Üzerine Verdiği Kararın Bildirim</li> <li>Tarihi</li> <li>Gönderme Tarihi</li> </ul> | 2021/672<br>Sarf Malzemeleri Alımı<br>SAĞLIK BAKANLIĞI<br>BAKAN YARDIMCILIKLARI<br>Test İdaresi<br>ANKARA-ÇANKAYA<br>Gerçek Kişi<br>EMEL ÖZTÜRK<br>SOS.07.2021<br>05.07.2021<br>07.07.2021 |   |

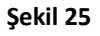

## 4. DOĞRUDAN KAMU İHALE KURUMU'NA E-İTİRAZEN ŞİKAYET İŞLEMLERİ

İtirazen Şikayet Başvuru Sebebi seçilip Yeni Kayıt butonu ile e-itirazen şikayet düzenleme ekranı açılır ve itirazen şikayet dilekçesini oluşturmak için ilgili istekli türü seçilir. Aşağıda örnek olarak İş Ortaklığı/Konsorsiyum şeklinde teklif veren isteklilerin e-itirazen şikayet başvurusu düzenleme işlemleri anlatılmaktadır.

| 2021/672                                                        | INN'li inalenin itirazen şikayet başvurusu Duzenleme işlemleri                                     |
|-----------------------------------------------------------------|----------------------------------------------------------------------------------------------------|
| İhaleye yönelik idareye yapılmış şikayet ba<br>bulunabilirsiniz | şvurunuz yoksa itirazen şikayet başvuru sebebini seçerek doğrudan Kamu İhale Kurumu'na başvuruda   |
| İtirazen Şikayet Başvuru Sebebi                                 | Şikayet ya da itirazen şikayet üzerine idare tarafından alınan ihalenin iptali kar× 🔻 🔽 Yeni Kayıt |
|                                                                 | Sekil 26                                                                                           |

Kullanıcı, "İtirazen şikayet dilekçesini ortak girişim olarak mı gerçek/tüzel kişi olarak mı oluşturmak istiyorsunuz?" sorusunu İş Ortaklığı →Pilot Ortaklık olarak seçer. İsteklinin iş ortaklığı olarak verdiği teklifler listelenir ve e-itirazen şikayet başvurusu yapılacak olan teklif seçilir.

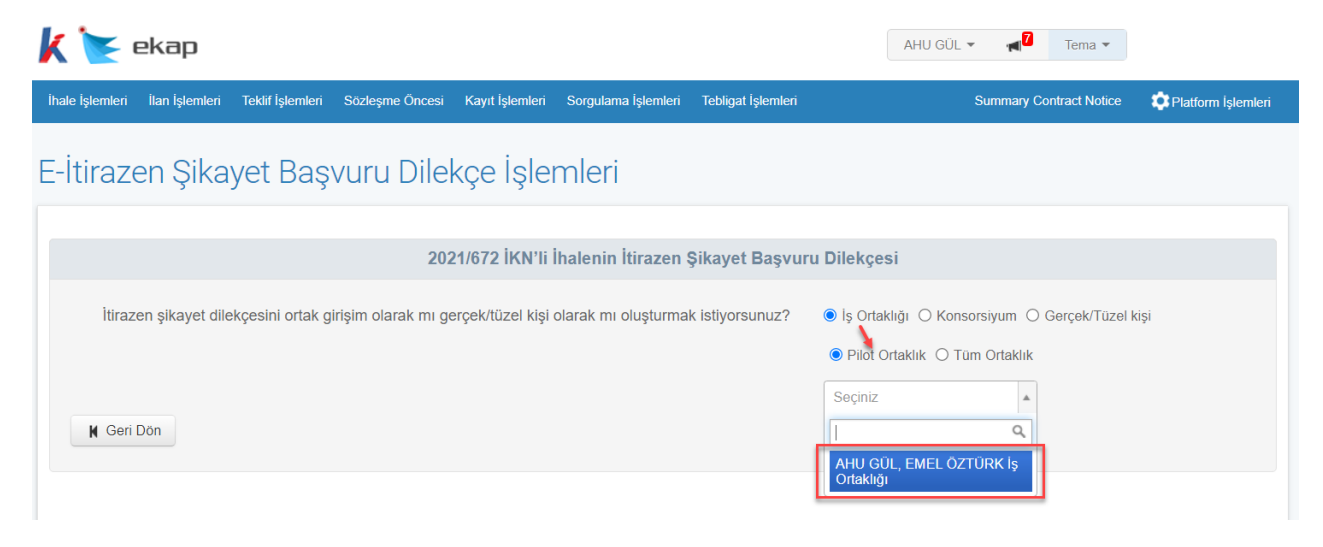

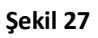

İdarenin şikayet başvurusu üzerine verdiği kararın bildirim tarihi alanı Şikayete Cevap tebligatı seçildikten sonra otomatik doldurulmaktadır. İtirazen şikayet konusu işlem ve itirazen şikayet nedenleri alanına kullanıcı tarafından manuel bilgi girişi yapılmalıdır. Ayrıca İdareye şikayet edilen işlemin/durumun farkına varıldığı/tebliğ edildiği tarih alanı da manuel olarak doldurulmalıdır. İtirazen Şikayet Başvuru Sebebi ve diğer tüm alanlar sistem tarafından otomatik getirilmektedir.

| 🗲 ekap                                                                                                    |                                                                                  |                         | AHU GÜL 🔻 Tema 🔻                   |                  |
|----------------------------------------------------------------------------------------------------|----------------------------------------------------------------------------------|-------------------------|------------------------------------|------------------|
| lemleri İlan İşlemleri Teklif İşlemleri Sözleşme Öncesi Kayıt İşlemleri                                                                                                    | i Sorgulama İşlemleri Tebligat İşlemleri                                         | <b>1</b>                | Summary Contract Notice            | 🔅 Platform İşlem |
| razen Şikayet Başvuru Dilekçe İşle                                                                                                    | emleri                                                                           |                         |                                    |                  |
|                                                                                                    |                                                                                  |                         |                                    |                  |
| 2021/672 İKN'İ                                                                                                    | i İhalenin İtirazen Şikayet Başvur                                               | u Dilekçesi             |                                    |                  |
| İtirazen şikayet dilekçesini ortak girişim olarak mı gerçek/tüzel kiş                                                                                                    | i olarak mı oluşturmak istiyorsunuz?                                             | ● İş Ortaklığı 🔿 K      | onsorsiyum O Gerçek/Tüzel I        | tişi             |
|                                                                                                    |                                                                                  | Pilot Ortaklık C        | ) Tüm Ortaklık                     |                  |
|                                                                                                    |                                                                                  | AHU GÜL, EMEL           | ÖZTÜR× 🔻                           |                  |
| Başvuru Sahibi                                                                                                    | AHU GÜL, Adres:Beytepe-ANKARA / EM                                               | EL ÖZTÜRK, Adres: Ç     | Cankaya-ANKARA                     |                  |
| T.C. Kimlik Numarası / Vergi Kimlik Numarası                                                                                                    | MARKET & BUTCHER                                                                 |                         |                                    |                  |
| Vekili/Temsilcisi                                                                                                    | AHU GÜL, Faks:1111111111                                                         |                         |                                    |                  |
| İhaleyi yapan idare ve adresi                                                                                                    | Test İdaresi, Adres: test                                                        |                         |                                    |                  |
| İhale Kayıt Numarası (İKN)                                                                                                    | 2021/672                                                                         |                         |                                    |                  |
| İtirazen şikayet konusu ihalenin adı                                                                                                    | Sarf Malzemeleri Alımı                                                           |                         |                                    |                  |
| İhale dokümanı satın alındığı tarih                                                                                                    | 05.07.2021                                                                       |                         |                                    |                  |
| İdareye şikayet edilen işlemin/durumun farkına varıldığı/tebliğ edildiği tarih                                                                                                    |                                                                                  |                         |                                    |                  |
| İdareye şikayet başvuru tarihi                                                                                                    | 06.07.2021                                                                       |                         |                                    |                  |
| İdarenin şikayet başvurusu üzerine verdiği kararın bildirim tarihi 🛛 🗿                                                                                                    |                                                                                  |                         |                                    |                  |
| İtirazen şikayet konusu işlem ve itirazen şikayet nedenleri (Bu<br>bölümde itirazen şikayet konusu işlemlerin hangi yönden ihale<br>mevzuatına aykırı olduğu hususu açıklanarak buna ilişkin kanıtların<br>belirtilmesi gerekmektedir.) |                                                                                  |                         |                                    |                  |
| İtirazen Şikayet Başvuru Sebebi                                                                                                    | Şikayet ya da itirazen şikayet üzerine idar<br>Kuruma itirazen şikayet başvurusu | e tarafından alınan iha | alenin iptali kararlarına karşı do | ğrudan           |

Şekil 28

*Yeni Kayıt* butonu ile açılan düzenleme ekranında, doğrudan Kamu İhale Kurumu'na e-itirazen şikayet başvurusu olşuturulduğundan, İdareye Verilen Şikayet Dilekçesinin Bir Örneği alanı bulunmamaktadır.

| Ekap                                                                                                    |                                                                                                    |                                                                                                    |                                                                                         |                      |                                                                                                    |                                                                      |
|----------------------------------------------------------------------------------------------------|----------------------------------------------------------------------------------------------------|----------------------------------------------------------------------------------------------------|-----------------------------------------------------------------------------------------|----------------------|----------------------------------------------------------------------------------------------------|----------------------------------------------------------------------|
| şlemleri İlan İşlemleri Teklif İşlemleri Sözleşme Öncesi Kayıt İşlemle                                                                                                    | eri Sorgulama İş                                                                                                    | lemleri Tebligat İşlemler                                                                                                    | i ៧                                                                                     |                      | Summary Contract N                                                                                                  | otice 🔅 Platform İşl                                                 |
| irazen Sikavet Basvuru Dilekce İsl                                                                                                    | emleri                                                                                                    |                                                                                                    |                                                                                         |                      |                                                                                                    |                                                                      |
|                                                                                                    |                                                                                                    |                                                                                                    |                                                                                         |                      |                                                                                                    |                                                                      |
| 2021/672 İKN                                                                                                    | 'li İhalenin İtir                                                                                                    | razen Şikayet Başv                                                                                                    | uru Dilekçes                                                                            | i                    |                                                                                                    |                                                                      |
| liicozon olkovet dilekoopini etek cirisim elerek mu gereek/ii'zel k                                                                                                    | iai alarak mualu                                                                                                    | aturmak iatiyarayayız"                                                                                                    | ia Ostali                                                                               | lužu O Kapa          |                                                                                                    | Timel kiej                                                           |
| turazen şikayet üllekçesini ortak girişini olarak mi gerçek/tüzer k                                                                                                    | ışı olalak illi olu                                                                                                    | şturmak istiyorsunuz ?                                                                                                    | Pilot 0                                                                                 | rtaklik O Tü         | m Ortaklık                                                                                                    | Tuzei kişi                                                           |
|                                                                                                    |                                                                                                    |                                                                                                    | AHU GÜ                                                                                  | EMEL ÖZT             | ÚR × ×                                                                                                    |                                                                      |
|                                                                                                    |                                                                                                    |                                                                                                    | 1110 00                                                                                 | ., EMEL OLI          | 014                                                                                                    |                                                                      |
| Başvuru Sahibi                                                                                                    | AHU GÜL, Ad                                                                                                    | res:Beytepe-ANKARA / E                                                                                                    | MEL ÖZTÜRK,                                                                             | Adres: Çank          | aya-ANKARA                                                                                                    |                                                                      |
| T.C. Kimlik Numarası / Vergi Kimlik Numarası                                                                                                    |                                                                                                    |                                                                                                    |                                                                                         |                      |                                                                                                    |                                                                      |
| Vekili/Temsilcisi                                                                                                    | AHU GÜL, Fa                                                                                                    | ks:111111111                                                                                                    |                                                                                         |                      |                                                                                                    |                                                                      |
| İhaleyi yapan idare ve adresi                                                                                                    | Test Idaresi, A                                                                                                    | dres: test                                                                                                    |                                                                                         |                      |                                                                                                    |                                                                      |
| İhale Kayıt Numarası (İKN)                                                                                                    | 2021/672                                                                                                    |                                                                                                    |                                                                                         |                      |                                                                                                    |                                                                      |
| İtirazen şikayet konusu ihalenin adı                                                                                                    | Sarf Malzeme                                                                                                    | leri Alımı                                                                                                    |                                                                                         |                      |                                                                                                    |                                                                      |
| İhale dokümanı satın alındığı tarih                                                                                                    | 05.07.2021                                                                                                    |                                                                                                    |                                                                                         |                      |                                                                                                    |                                                                      |
| İdareye şikayet edilen işlemin/durumun farkına varıldığı/tebliğ edildiği tarih                                                                                                    |                                                                                                    |                                                                                                    |                                                                                         |                      |                                                                                                    |                                                                      |
| Idarovo cikavot bacvuru taribi                                                                                                    | 06.07.2021                                                                                                    |                                                                                                    |                                                                                         |                      |                                                                                                    |                                                                      |
| idareye şikayet başvuru tarini                                                                                                    | 00.07.2021                                                                                                    |                                                                                                    |                                                                                         |                      |                                                                                                    |                                                                      |
| İdarenin şikayet başvurusu üzerine verdiği kararın bildirim tarihi                                                                                                    |                                                                                                    |                                                                                                    |                                                                                         |                      |                                                                                                    |                                                                      |
|                                                                                                    |                                                                                                    |                                                                                                    |                                                                                         |                      |                                                                                                    |                                                                      |
| İtirazen şikayet konusu işlem ve itirazen şikayet nedenleri (Bu                                                                                                    |                                                                                                    |                                                                                                    |                                                                                         |                      |                                                                                                    |                                                                      |
| uorumde iurazen şikayet Konusu işlemlerin hangi yönden ihale                                                                                                    |                                                                                                    |                                                                                                    |                                                                                         |                      |                                                                                                    |                                                                      |
| uorunide turazen şikayet konusu işiemlerin hangı yönden ihale<br>mevzuatına aykırı olduğu hususu açıklanarak buna ilişkin kanıtların<br>belirtilmesi gerekmektedir.)                                                                                                    |                                                                                                    |                                                                                                    |                                                                                         |                      |                                                                                                    |                                                                      |
| uovunita iriinkaen sinaayei konusu isiemienin hangi yönden ihale<br>mervuatina aykin olduğu hususu açıklanarak buna ilişkin kanıtların<br>belirtilmesi gerekmektedir.)                                                                                                    |                                                                                                    |                                                                                                    |                                                                                         |                      |                                                                                                    | <i>h</i>                                                             |
| uounide tirazen şikayet konusu şişemlerin hangı yönden hale<br>mevzuatina aşkın olduğu hususu açıklanarak buna ilişkin kanıtların<br>belirtilmesi gerekmektedir.)                                                                                                    | Şikayet ya da<br>Kuruma itiraze                                                                                                    | itirazen şikayet üzerine ir<br>n şikayet başvurusu                                                                                                    | dare tarafından :                                                                       | alınan ihaleni       | n iptali kararlarına ke                                                                                             | <i>∎</i><br>arşı doğrudan                                            |
| uorunide tirazen şıkayet konusu şişemenin hangı yönden ihale<br>mevzuatina aşkırın olduğu hussu açıklanarak buna ilişkin kantıların<br>belirtilmesi gerekmektedir.)<br>İtirazen Şikayet Başvuru Sebebi                                                                                                    | Şikayet ya da<br>Kuruma itiraze                                                                                                    | itirazen şikayet üzerine i<br>n şikayet başvurusu                                                                                                    | dare tarafından                                                                         | alınan ihaleni       | n iptali kararlarına ka                                                                                             | //<br>arşı doğrudan                                                  |
| ovoninde tirazen şikayet konusu şisemlerin hang yönden hale<br>mevzatına aşıkırı olduğu hususu açıklanarak buna ilişkin kantların<br>belirtilmesi gerekmektedir.)<br>İttrazen Şikayet Başvuru Sebebi                                                                                                    | Şikayet ya da<br>Kuruma itiraze                                                                                                    | itirazen şikayet üzerine i<br>n şikayet başvurusu                                                                                                    | dare tarafından                                                                         | alınan ihaleni       | n iptali kararlarına ka                                                                                             | arşı doğrudan                                                        |
| uounina iriinkaen sinaayei konusu sjeimeinin hangi yönden hale<br>mervuatina aşkırı olduğu hususu açıklanarak buna ilişkin kanıtların<br>belirtilmesi gerekmektedir.)<br>[Itirazen Şikayet Başvuru Sebebi<br>Şikayet Ü                                                                                                    | Şikayet ya da<br>Kuruma itiraze                                                                                                    | itirazen şikayet üzerine i<br>n şikayet başvurusu<br>e Verilen Kararın B                                                                                                    | dare tarafından<br>ir Örneği                                                            | alınan ihaleni       | n iptali kararlarına ka                                                                                             | ærşi doğrudan                                                        |
| uounine urazen şıkayet konusu işlemlerin hang yönden ihale<br>mevzualna aşkırı olduğu hussus açıklanarak buna ilişkin kanıtların<br>belirtilmesi gerekmektedir.)<br>Itirazen Şıkayet Başvuru Sebebi<br>Şikayet Ü<br>Şeç İKN İdare                                                                                                    | Şikayet ya da<br>Kuruma itiraze<br>Ozerine İdarec                                                                                                    | itirazen şikayet üzerine i<br>n şikayet başvurusu<br>e Verilen Kararın B                                                                                                    | lare tarafından<br>ir Örneği<br>Ilgət Türü                                              | alınan ihaleni       | n iptali kararlarına ka<br>Tebliğe Çıkanılma<br>Tərih Saati                                                         | arşı doğrudan<br>Bildirim Tarih Saati                                |
| Uounina urazen şıkayet konusu işlemlerin hang yönden hale<br>mevzualna şıkayet olduğu hususu açıklanarak buna ilişkin kanıtların<br>belirtilmesi gerekmektedir.)<br>Itirazen Şıkayet Başvuru Sebebi<br>Şikayet Ü<br>Şeç İKN İdare<br>O Q Goster 2021/672 Test Idaresi                                                                                                    | Şikayet ya da<br>Kuruma itiraze<br>Zzerine İdarec                                                                                                    | itirazen şikayet üzerine i<br>en şikayet başvurusu<br>e Verilen Kararın B<br>Teb<br>Şikayete Cevap                                                                                        | lare tarafından<br>ir Örneği<br>Ilgat Türü                                              | alınan ihaleni       | n iptali kararlarına ka<br>Tebliğe Çıkarılma<br>Tarih Saati<br>07.07.2021 12.38                                     | Bildirim Tarih Saati<br>07 07 2021 12 38                             |
| Uorunnia tiiräzen sikäyet konusu sjeimeinin hängi yönden häle<br>mervaalna aykin oldugi hususu açiklanarak buna ilişkin kantlann<br>belirtilmesi gerekmektedir.)<br>Ittrazen Şikäyet Başvuru Sebebi<br>Seç İKN İdane<br>O Q Goster 2021/672 Test İdaresi                                                                                                    | Sikayet ya da<br>Kuruma itiraze                                                                                                    | itirazen şikayet üzerine i<br>n şikayet başvurusu<br>e Verilen Kararın B<br>Teb<br>Şikayete Cevap                                                                                         | dare tarafından<br>ir Örneği<br>Ilgat Türü                                              | alınan ihaleni       | n iptali kararlarına ka<br>Tebliğe Çıkarılma<br>Tarih Saati<br>07.07.2021 12:38                                     | Bildirim Tarih Saati<br>07 07 2021 12:38                             |
| uounina urazen sinayei konusu isiemienin hang yönden hale<br>mervualina sikin känitlänn<br>belirtilmesi gerekmektedir.)<br>Itirazen şikayet Başvuru Sebebi<br>Seç ikin idane<br>O Q Goster 2021/672 Test Idaresi                                                                                                    | Sikayet ya da<br>Kuruma itiraze<br>Dzerine Idarec                                                                                                    | itirazen şikayet üzerine i<br>n şikayet beşvurusu<br>e Verilen Kararın B<br>Teb<br>Şikayete Cevap                                                                                         | dare larafından<br>ir Örneği<br>Ilgət Türü                                              | alınan ihaleni       | n iptali kararlarına ko<br>Tebliğe Çıkanılma<br>Tarih Saati<br>07.07.2021 12:38                                     | Bildirim Tarih Saati<br>07.07.2021 12.38                             |
| uounina urazen sinayet konusu işlemlerin hang yönden hale<br>mevzatına aşkırı olduğu hususu açıklanarak buna ilşkin kanıtların<br>belirtilməsi gerekmektedir.)<br>Itirazen şikayet Başvuru Sebebi<br>Seç İkN İdare<br>Seç İkN İdare<br>Goster 2021/672 Test İdaresi                                                                                                    | Sikayet ya da<br>Kuruma itiraze<br>Dzerine İdarec<br>Adı<br>Bedelinin Yatır                                                                                               | itirazen şikayet üzerine i<br>n şikayet başvurusu<br>e Verilen Kararın B<br>şikayete Cevap<br>rıldığına Dair Bankı                                                                        | lare tarafından<br>ir Örneği<br>ligət Türü<br>a Dekontu                                 | alman ihaleni        | n iptali kararlarına ko<br>Tebliğe Çıkarılma<br>Tərih Saati<br>07.07.2021 12:38                                     | Bildirim Tarih Saati<br>07.07.2021 12.38                             |
| uounina urazen sinayei konusu işiemienin hang yönden hale<br>mervzaltan aşıkın olduğu hususu açıklanarak buna ilişkin kanıtların<br>belirtimesi gerekmektedir.)<br>Itirazen Şıkayet Başvuru Sebebi<br>Şikayet Q<br>Şeç İkin İdare<br>Q Goster 2021/672 Test İdaresi<br>Başvuru E<br>Seç İşlemler Sözleşme İ                                                                                                    | Sikayet ya da<br>Kuruma itiraze<br>Ozerine İdarec<br>Adı<br>Bedelinin Yatur                                                                                               | itirazen şikayet üzerine i<br>ın şikayet başvurusu<br>e Verilen Kararın B<br>Teb<br>Şikayete Cevap<br>rıldığına Dair Bankı<br>Tutar                                                       | lare tarafından<br>ir Örneği<br>ligat Türü<br>a Dekontu<br>Tahsilat Tarih               | alınan ihaleni       | n iptali kararlarına ka<br>Tebliğe Çıkanılma<br>Tarih Saati<br>07.07.2021 12:38                                     | Bildirim Tarih Saati<br>07.07.2021 12.38                             |
| Uounina urazen şinayet konusu işlemlerin hang yönden hale<br>mevzatına aşkırı olduğu hususu açıklanarak buna ilişkin kanıtların<br>belirtilməsi gerekmektedir.)<br>Ittrazen Şikayet Başvuru Sebebi<br>Seç İkN İdare<br>Seç İkN İdaresi<br>Başvuru E<br>Seç İşlemler Sözleşme İ<br>Tahsilat Bilai Ecmm 177272                                                                                                    | Sikayet ya da<br>Kuruma itiraze<br>Ozerine İdarecc<br>Adı<br>Bedelinin Yatu<br>da Tahsilat<br>Türü<br>20 İtirazen                                                         | itirazen şikayet üzerine i<br>n şikayet başvurusu<br>e Verilen Kararın B<br>Feb<br>Şikayete Cevap<br>rıldığına Dair Bankı<br>Tutar                                                        | lare tarafından<br>ir Örneği<br>Ilgat Türü<br>a Dekontu<br>Tahsilat Tarih               | Barkod No            | n iptali kararlarına ka<br>Tebliğe Çıkarılma<br>Tarih Saati<br>07.07.2021 12:38<br>Tahsilat Durum<br>Tahsilat Durum | Bildirim Tarih Saati<br>07.07.2021 12.38                             |
| Uounina urazen şinayet konusu işlemlerin hang yönden hale<br>mevzatına aşkır olduğu husus açıklanarak buna ilşkin kanıtların<br>belirtilməsi gerekmektedir.)<br>Itirazen şikayet Başvuru Sebebi<br>Seç İkkı İdane<br>O Goster 2021/672 Test İdaresi<br>Başvuru E<br>Seç İşlemler Sözleşme İ<br>Tahsilat Bilgi Formu 172726                                                                                                    | Sikayet ya da<br>Kuruma itiraze<br>Dzerine İdarecc<br>Adı<br>Bedelinin Yatur<br>Bedelinin Yatur<br>Jahran Sikayet                                                         | itirazən şikayet üzerine i<br>nışikayet başvurusu<br>e Verilen Kararın B<br>Şikayete Cevap<br>rıldığına Dair Bankı<br>Tutar                                                               | lare tarafından<br>ir Örneği<br>Ilgat Türü<br>a Dekontu<br>Tahsilat Tarih               | Barkod No<br>1727262 | Tebilĝe Çikarifana ka<br>Tebilĝe Çikarifana<br>Tarih Saati<br>07.07.2021 12:38<br>Tahsilat Durum<br>Tahsil Edildi   | Bildirim Tarih Saati<br>07 07 2021 12:38                             |
| Uounine urazen şinayet konusu işlemlerin hang yönden hale<br>mevzatına şikir oldüğu husus açıklanarak buna ilşkin kanıtların<br>belirtilmesi gerekmektedir.)<br>Itirazen şikayet Başvuru Sebebi<br>Seç İkin İdare<br>Gester 2021/672 Test İdaresi<br>Başvuru E<br>Seç İşlemler Sözleşme I<br>Tahsilat Bilgi Formu 172726                                                                                                    | Sikayet ya da<br>Kuruma itiraze<br>Azerine İdarec<br>Adı<br>Bedelinin Yatır<br>Bedelinin Yatır<br>1d Tahsilat<br>Türü<br>32 İtirazen<br>Şikayet                           | itirazən şikayet üzerine i<br>in şikayet bəşvurusu<br>e Verilen Kararın B<br>şikayete Cevap<br>rıldığına Dair Bankı<br>Tutar                                                              | lare larafından<br>ir Örneği<br>ligat Türü<br>a Dekontu<br>Tahsilat Tarih               | Barkod No<br>1727262 | n iptali kararlarına ko<br>Tebliğe Çıkanılma<br>Tarih Saati<br>07.07.2021 12:38<br>Tahsilat Durum<br>Tahsil Edildi  | Bildirim Tarih Saati<br>07.07.2021 12.38                             |
| Uouninde tirazen şikayet konusu işlemlerin hang yönden hale<br>mervzaltan aşkır olduğu husus açıklanarak buna ilşkin kanıtların<br>belirtimesi gerekmektedir.)<br>Itirazen şikayet Başvuru Sebebi<br>Seç İkin İdare<br>Seç İkin İdare<br>Başvuru E<br>Seç İşlemler Sözleşme İ<br>Tahsilat Bilgi Formu 172722<br>Şikayet Ko                                                                                                    | Sikayet ya da<br>Kuruma itiraze<br>Zzerine İdarec<br>Adı<br>Bedelinin Yatır<br>Martin Yatır<br>Martin Sikayet                                                             | Itirazən şikayet üzerine i<br>e Verilen Kararın B<br>şikayete Cevap<br>rıldığına Dair Bank<br>Tutar<br>1.152,00 TRY                                                                       | lare tarafından<br>ir Örnegi<br>Ilgat Türü<br>a Dekontu<br>Tahsilat Tarih               | Barkod No<br>1727262 | n iptali kararlanna ko<br>Tebliğe Çıkanlma<br>Tərih Saati<br>07.07.2021 12.38<br>Tahsilat Durum<br>Tahsil Edildi    | Bildirim Tarih Saati<br>07.07.2021 12.38                             |
| Uvuninde tirazen şikayet konusu işlemlerin hang yönden hale<br>mervualna aşıkın olduğu hususu açıklanarak buna ilşkin kanıtların<br>belirtimesi gerekmektedir.)<br>Itirazen şikayet Başvuru Sebebi<br>Seç İkiN İdare<br>Seç İkiN İdare<br>Başvuru E<br>Seç İşlemler Sözleşme İ<br>Tahsilat Bilgi Formu 172720<br>Şikayet Ko                                                                                                    | Sikayet ya da<br>Kuruma itraze<br>Zzerine İdarec<br>Adı<br>Bedelinin Yatu<br>di Tahsilat<br>Türü<br>32 İtrazen<br>Şikayet                                                 | itirasivet üzerine i<br>e Verilen Kararın B<br>şikayete Cevap<br>rıldığıra Dair Bankı<br>Tutar<br>1.152,00 TRY                                                                            | lare tarafından<br>ir Örneği<br>ligat Türü<br>a Dekontu<br>Tahsilat Tarih<br>e Belgeler | Barkod No<br>1727262 | n iptali kararlarına ka<br>Təbliğe Çıkanıma<br>Tarih Saati<br>07.07.2021 12:38<br>Tahsilat Durum<br>Tahsil Edildi   | Bildirim Tarih Saati<br>07.07.2021 12.38                             |
| Uouninde tirazen şikayet konusu şiemeinin hang yönden hale<br>mervzaltan aşıkın olduğu hususu açıklanarak buna ilşkin kanıtların<br>belirtimesi gerekmektedir.)<br>Itirazen Şıkayet Başvuru Sebebi<br>Seç ikki idare<br>Seç ikki idaresi<br>Başvuru E<br>Seç işlemler Sozleşme i<br>Tahsilat Bilgi Formu 172726<br>Şikayet Ko<br>Şikayet Ko                                                                                                    | Sikayet ya da<br>Kuruma itirazet<br>Adı<br>Sedelinin Yatur<br>Sedelinin Yatur<br>2 İtirazen<br>32 İtirazen<br>Sikayet                                                     | itirazen sikayet üzerine i<br>e Verilen Kararın B<br>Şikayete Cevap<br>rıldığına Dair Bankı<br>Utar<br>1.152,00 TRY                                                                       | lare tarafından<br>ir Örneği<br>Ilgat Türü<br>a Dekontu<br>Tahsılat Tarih<br>e Belgeler | Barkod No<br>1727262 | Tebilĝe Çikarifaria ka<br>Tebilĝe Çikarifaria<br>Tarih Saati<br>07.07.2021 12:38<br>Tahsilat Durum<br>Tahsil Edildi | Bildirim Tarih Saati<br>07.07.2021 12:38<br>Tahsilat Noktası         |
| Uouninde tirazen şikayet konusu işlemlerin hang yönden hale<br>mervzalına aşkır oldüğu husus açıklanarak buna ilşkin kanıtların<br>belirtilmesi gerekmektedir.)<br>Itirazen şikayet Başvuru Sebebi<br>Seç İkin İdare<br>Seç İkin İdare<br>Goster 2021/672 Test İdaresi<br>Başvuru E<br>Seç İşlemler Sözleşme İ<br>Tahsilat Bilgi Formu 172726<br>Şikayet Ko                                                                                                    | Sikayet ya da<br>Kuruma itiraze<br>Adı<br>Bedelinin Yatur<br>Markan Sikayet<br>Belinin Yatur<br>Belinin Yatur<br>Sikayet<br>Belinin Yatur<br>Sikayet<br>Bi'ın attında olm | itirazin şikayet üzerine i<br>e Verilen Kararın B<br>şikayete Cevap<br>rıldığına Dair Bankı<br>Tutar<br>1.152,00 TRY<br>Varsa Diğer Bilgi v                                               | lare larafindan<br>ir Örneği<br>ligat Türü<br>a Dekontu<br>Tahsilat Tarih               | Barkod No<br>1727262 | Tebliĝe Çikanima<br>Tebliĝe Çikanima<br>Tarih Saati<br>07.07.2021 12:38<br>Tahsilat Durum<br>Tahsil Edildi          | Bildirim Tarih Saati<br>07.07.2021 12.38<br>Tahsilat Noktası         |
| Uounine urazen şikayet konusu şiemlerin hang yönden hale<br>mervzaltan aşkır oldüğu husus uçıklanarak buna ilşkin kanıtların<br>belirtimesi gerekmektedir.)<br>Itarazen şikayet Başvuru Sebebi<br>Seç İkN İdare<br>Seç İkN İdare<br>Seç İkN İdare<br>Seç İşlemler Sözleşme İ<br>Seç İşlemler Sözleşme İ<br>Tahsilat Bilgi Formu 172722<br>Şikayet Ko<br>Şikayet Ko                                                                                               | Sikayet ya da<br>Kuruma itiraze<br>Adı<br>Bedelinin Yatır<br>da Tahsilat<br>Turu<br>32 İtirazen<br>Sikayet                                                                | itinsikayet üzerine i<br>e Verilen Kararın B<br>şikayete Cevap<br>rıldığına Dair Bankı<br>Tutar<br>1.152,00 TRY<br>Varsa Diğer Bilgi v                                                    | lare larafindan<br>ir Örneği<br>ligat Türü<br>a Dekontu<br>Tahsilat Tarih<br>e Belgeler | Barkod No<br>1727262 | n iptali kararlarına ko<br>Tebliğe Çıkanılma<br>Tarih Saati<br>07.07.2021 12:38<br>Tahsilat Durum<br>Tahsil Edildi  | Bildirim Tarih Saati<br>07.07.2021 12.38                             |
| Uounine urazen şikayet konusu işlemlerin hang yönden hale<br>mervzaltan aşkır olduğu husus uçıklanarak buna ilşkin kanıtların<br>belirtimesi gerekmektedir.)<br>Itirazen şikayet Başvuru Sebebi<br>Seç İkN İdare<br>Seç İkN İdare<br>Seç İşlemler 2021/672 Test İdaresi<br>Başvuru E<br>Seç İşlemler Sözleşme t<br>Tahsilat Bilgi Formu 172728<br>Şikayet Ko<br>Şikayet Ko                                                                                       | Sikayet ya da<br>Kuruma itiraze<br>Zzerine İdarec<br>Adı<br>Bedelinin Yatu<br>di Tahsilat<br>Turu<br>2 İtirazen<br>32 İtirazen<br>32 İtirazen<br>34 İtirazen              | itirazən şikayet üzerine i<br>e Verilen Kararın B<br>şikayete Cevap<br>rildiğina Dair Bankı<br>Tutar<br>1.152,00 TRY<br>Varsa Diğer Bilgi v                                               | lare tarafindan<br>ir Örnegi<br>Ilgat Türü<br>a Dekontu<br>Tahsilat Tarih<br>e Belgeler | Barkod No 1727262    | n iptali kararlanna ka<br>Tebliğe Çıkarılma<br>Tərih Saati<br>07.07.2021 12.38<br>Tahsilat Durum<br>Tahsil Edildi   | Bildirim Tarih Saati<br>07.07.2021 12.38                             |
| Uounine urazen şikayet konusu işlemenin hang yönden hale<br>mervzalına şikayet olduğu hususu açıklanarak buna ilşkin kanıtların<br>belirtimesi gerekmektedir.)<br>Itirazen şikayet Başvuru Sebebi<br>Seç İşlemet<br>Seç İşlemet<br>Seç İşlemet<br>Seç İşlemet<br>Sizteşme t<br>Sizteşme t<br>Sizteşme t<br>Sizteşme t<br>Sizteşme t<br>Sizteşme t<br>Sizteşme yüklenecek dokümanların toplam boyutu 20 MI<br>Choose File No file chosen<br>Yüklenmiş Dokümanları | Sikayet ya da<br>Kuruma itiraze<br>Zzerine İdarec<br>Adı<br>Bedelinin Yatu<br>di Tahsilat<br>Türü<br>20 İlinazen<br>21 İlinazen<br>22 İlinazen<br>B'ın altında olm        | itirazin şikayet üzerine i<br>e Verilen Kararın B<br>şikayete Cevap<br>rıldığıra Dair Bankı<br>Tutar<br>1.152,00 TRY<br>Varsa Diğer Bilgi v                                               | lare tarafindan<br>ir Örnegi<br>ligat Türü<br>a Dekontu<br>Tahsilat Tarih<br>e Belgeler | Barkod No<br>1727262 | n iptali kararlanna ka<br>Tebilge Çıkanlma<br>Tərih Saati<br>07.07.2021 12:38<br>Tahsilat Durum<br>Tahsil Edildi    | Bildirim Tarih Saati<br>07.07.2021 12.38                             |
| Uounine urazen sinaye konusu sjemenin hang yonden hale<br>mervaalna aykin oldugh ubasu acklanarak buna ilişkin kanıtların<br>belirtimesi gerekmektedir.)<br>Itirazen Şıkayet Başvuru Sebebi<br>Seç İkiN İdare<br>Seç İkiN İdare<br>Başvuru E<br>Seç İşlemler 2021/672 Test İdaresi<br>Başvuru E<br>Seç İşlemler Sözleşme I<br>Tahsilat Bilgi Formu 172722<br>Şikayet Ko<br>Şikayet Ko<br>Şikayet Ko<br>Şikayet Ko                                                | Sikayet ya da<br>Kuruma itiraze<br>Adr<br>Adr<br>Adr<br>Adr<br>Adr<br>Adr<br>Adr<br>Adr<br>Adr<br>Adr                                                                     | itiraşikayet üzerine i<br>laşikayet üzerine i<br>laşikayete başvurusu<br>sikayete Cevap<br>sikayete Cevap<br>sikayete Cevap<br>tıldığıra Dair Bankı<br>Tutar<br>Diğer Bilgi v<br>halıdır. | lare tarafından<br>ir Örneği<br>ilgat Türü<br>a Dekontu<br>Tahsılat Tarih<br>e Belgeler | Barkod No<br>1727262 | Tebilĝe Çikarifaria ka<br>Tebilĝe Çikarifaria<br>07.07.2021 12:38<br>7ahsilat Durum<br>Tahsil Edildi                | arşı doğrudan i i i i i i i i i i i i i i i i i i i                  |
| uounina iriizaen şikayet konusu işkimin hang yönden hale<br>mervzaltına şikayet alaşıvuru sebebi<br>Itirazen şikayet Başıvuru Sebebi<br>Seç İkN İdare<br>Seç İkN İdare<br>Seç İstemer 2021/672 Test İdaresi<br>Başıvuru E<br>Seç İşlemler Sozleşme i<br>Tahsilat Bilgi Formu 172726<br>Şikayet Ko<br>Şikayet Ko                                                                                                    | Sikayet ya da<br>Kuruma itiraze<br>Dzerine İdarecc<br>Adı<br>Bedelinin Yatur<br>Mathalat<br>Diruca<br>Diruca<br>Sikayet J<br>Benusu ile İtgili<br>B'ın altında olm        | itirazerine iskayet üzerine i<br>e Verilen Kararın B<br>şikayete Cevap<br>rıldığına Dair Bankı<br>Uutar<br>1.152,00 TRY<br>Varsa Diğer Bilgi v                                            | lare larafindan<br>ir Örneği<br>ligat Türü<br>a Dekontu<br>Tahsilat Tarih               | Barkod No<br>1727262 | Tebliĝe Çikanima<br>Tebliĝe Çikanima<br>Tarin Saati<br>07.07.2021 12:38<br>Tahsilat Durum<br>Tahsil Edildi          | arşı doğrudan Bildirim Tarih Saati 07 07 2021 12:38 Tahsilat Noktası |

Şekil 29

E-itirazen şikayet başvurusuna ilişkin tüm bilgiler girildikten sonra **Kaydet** butonuna tıklanır. Eitirazen şikayetin kaydedildiğine ilişkin başarı mesajı gösterilir. Ayrıca kuruma itirazen şikayetin başvuru süresine ilişkin uyarı notu gösterilir.

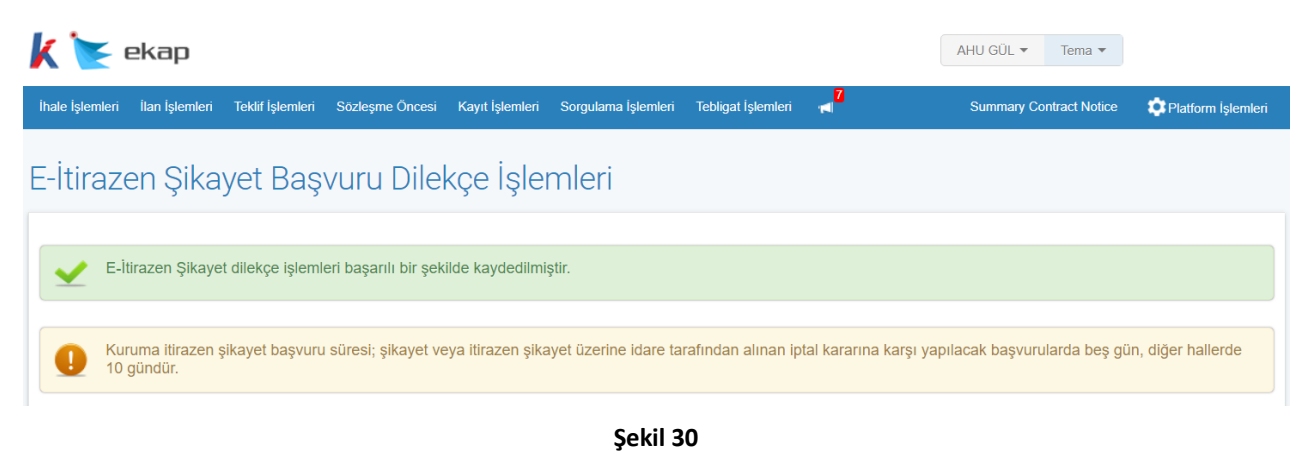

Kaydedilen bilgiler, e-itirazen şikayet başvurusu Kamu İhale Kurumu'na gönderilmeden önce **Güncelle** butonu ile güncellenebilir. **İmzala** butonu ile Kamu İhale Kurumu'na gönderilmek üzere e-imza ile imzalanmalıdır.

| Şikayet Konusu ile İlgili Varsa Diğer Bilgi ve Belgeler                   |                     |
|---------------------------------------------------------------------------|---------------------|
| Sisteme yüklenecek dokümanların toplam boyutu 20 MB'ın altında olmalıdır. |                     |
| Choose File No file chosen                                                |                     |
| Yüklenmiş Dokümanlar                                                      |                     |
| Aradığınız kriterlere uygun kayıt bulunamadı.                             |                     |
| N Geri Don                                                                | 🕑 İmzala 🗸 Güncelle |
|                                                                           |                     |

Şekil 31

İmzala butonu ile açılan pencerede İmzalanacak Dosyalar listelenir.

| İmzalanacak Dosyalar                                  |
|-------------------------------------------------------|
|                                                       |
| ItirazenSikayetBasvuruDilekcesi.docx                  |
| BasvuruSahibi_icin_SikayetBasvuruDosyasi_1249.zip.imz |
| SikayetUzerineIdareceVerilenKararinBirOrnegi.doc      |
| BasvuruBedelininYatirildigiBankaDekontu_1727262.doc   |
| t imzala                                              |

Şekil 32

E-imza kart şifresi girilir ve **Tamam** butonuna tıklanır.

| İmzalanacak Dosyalar                             |                                                                                                    |                                         |
|--------------------------------------------------|----------------------------------------------------------------------------------------------------|-----------------------------------------|
|                                                  |                                                                                                    |                                         |
| ItirazenSikayetBasvuruDilekcesi.docx             |                                                                                                    |                                         |
| 50626333716_BasvuruSahibi_icin_SikayetBasvuruD   | osyasi_1249.zip.imz                                                                                         |                                         |
| SikayetUzerineIdareceVerilenKararinBirOrnegi.doc |                                                                                                    |                                         |
| BasvuruBedelininYatirildigiBankaDekontu_1727262. | Sifre Ekranı X                                                                                              |                                         |
| umzala                                           | 1     2     3       4     5     6       7     8     9       0     Sil     imzaci Sertifikasi       Kanştır: | USB'siz İmzala (Test)<br>Pin bekleniyor |

Şekil 33

Dosyaların başarılı bir şekilde imzalanıp Kamu İhale Kurumu'na gönderildiğine ilişkin mesajlar görüntülenir.

**NOT:** E-itirazen şikayet ile yapılan başvurunun iş günlerinde ve 9.00-18.00 saatleri (yarım mesai günlerinde 9.00-13.00) arasında yapılması halinde **dilekçenin e-imza ile imzalandığı tarih** başvuru tarihi olarak kabul edilir. Bu başvurunun iş günlerinde ve 9.00-18.00 saatleri (yarım mesai günlerinde 9.00-13.00) arasında **yapılmaması durumunda bir sonraki iş günü başvuru tarihi** olarak kabul edilir.

| k 💽 ekap                                                                                                    | AHU GÜL ▼ Tema ▼        |                      |
|----------------------------------------------------------------------------------------------------|-------------------------|----------------------|
| ihale İşlemleri 🛛 İlan İşlemleri Teklif İşlemleri Sözleşme Öncesi Kayıt İşlemleri Sörgulama İşlemleri Tebligat İşlemleri 📢 | Summary Contract Notice | 🔅 Platform İşlemleri |
| E-İtirazen Şikayet Başvuru Dilekçe İşlemleri                                                                               |                         |                      |
| V İtirazen şikayetiniz başarılı bir şekilde gönderilmiştir.                                                                |                         |                      |
| Oosyalarınız başarılı bir şekilde imzalanmıştır.                                                                           |                         |                      |

Şekil 34

E-itirazen şikayet imzalanıp gönderildiğinde İtirazen Şikayetin Gönderildiğine İlişkin Form butonu gösterilir. İtirazen Şikayetin Gönderildiğine İlişkin Form butonuna tıklanarak ilgili bilgiler görüntülenir.

|                                             | şıkayet Konusu ile liğili varsa Diğ | ger Bligi ve Belgeler                            |
|---------------------------------------------|-------------------------------------|--------------------------------------------------|
| Yüklenmiş Dokümanlar                        |                                     |                                                  |
| Aradığınız kriterlere uygun kayıt bulunamad | h.                                  |                                                  |
|                                             |                                     |                                                  |
| Geri Dön                                    |                                     | ✓ İtirazen Şikayetin Gönderildiğine İlişkin Form |

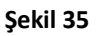

Aday, istekli veya istekli olabilecekler tarafından iş günlerinde ve 9.00-18.00 saatleri (yarım mesai günlerinde 9.00-13.00) arasında EKAP üzerinden itirazen şikayet başvurusu imzalandığında itirazen şikayet gönderme belgesi içerisinde yer alan "Gönderme Tarihi" olarak itirazen şikayet dilekçesinin imzalandığı tarihin bilgisi gösterilir. İş günlerinde ve 9.00-18.00 saatleri (yarım mesai günlerinde 9.00-13.00) aralığı dışında imzalanması durumunda ise gönderme tarihi olarak ilk iş gününün tarihi gösterilmektedir.

|                                                                                                    |                                                                                                    | × |
|----------------------------------------------------------------------------------------------------|----------------------------------------------------------------------------------------------------|---|
| 🖨 Yazdır                                                                                                    |                                                                                                    |   |
| İtirazen Şikayet Gönderme                                                                                                    | e Belgesi                                                                                                    |   |
| <ul> <li>1.İHALE BİLGİLERİ</li> <li>İhale Kayıt Numarası</li> <li>İhale Adı</li> <li>2.İDARE BİLGİLERİ</li> <li>En Üst İdare</li> <li>Üst İdare</li> <li>İdare</li> <li>İl-İlçe</li> <li>3.ŞİKAYET BİLGİLERİ</li> <li>Şikayet Eden Aday/İstekli Olabilecek/İstekli Türü</li> <li>Adı Soyadı/Ticaret Unvanı</li> <li>TCKN/VKN</li> <li>Şikayet Konusu İşlemin Farkına Varıldığı Tarih</li> <li>İdareye Şikayet Başvurusu Tarihi</li> <li>İdarenin Şikayet Başvurusu Üzerine Verdiği Kararın Bildirim</li> <li>Tarihi</li> <li>Gönderme Tarihi</li> </ul> | 2021/672<br>Sarf Malzemeleri Alımı<br>SAĞLIK BAKANLIĞI<br>BAKAN YARDIMCILIKLARI<br>Test İdaresi<br>ANKARA-ÇANKAYA<br>Gerçek Kişi<br>EMEL ÖZTÜRK<br>5.07.2021<br>05.07.2021<br>07.07.2021<br>13.07.2021 |   |

Şekil 36

İsteklinin (**ortak girişimin**) e-itirazen şikayet dilekçesi oluşturmak istediği ihalede teklif bilgisi yoksa uyarı gösterilir.

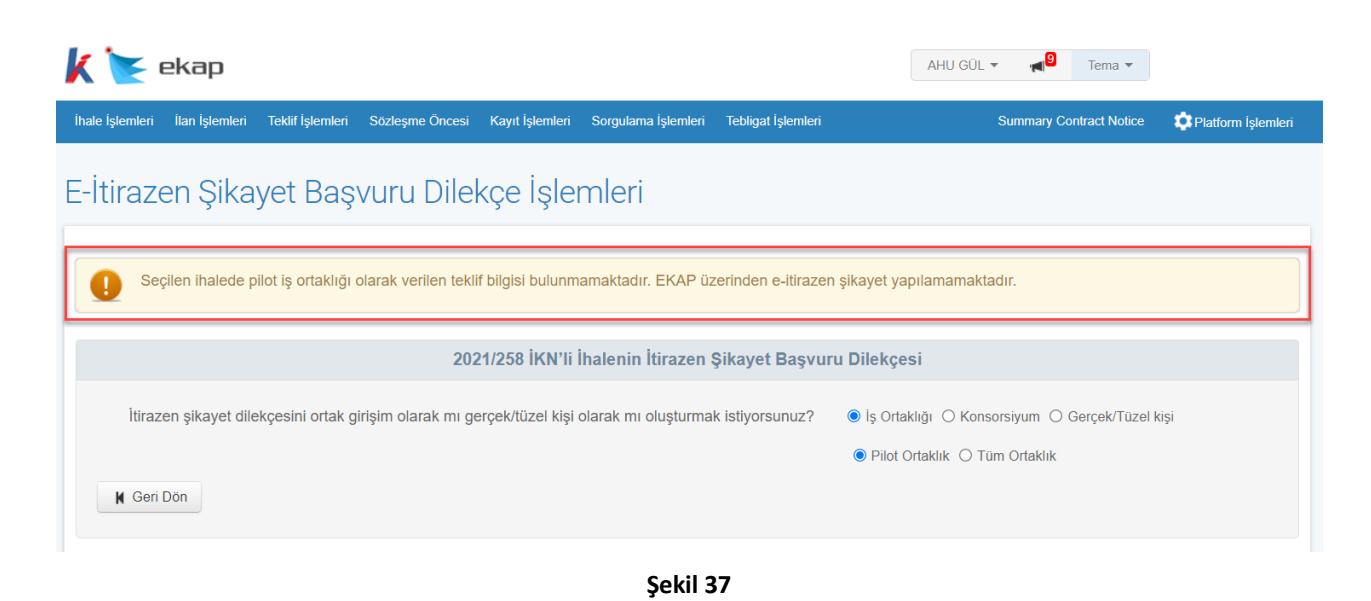

# 5. İTİRAZEN ŞİKAYET BAŞVURU SORGULAMA İŞLEMLERİ

İşleme alınan e-itirazen şikayet başvurularını inceleyebilmek için İtirazen Şikayet Başvurusu Sorgulama bağlantısına tıklanır.

| Sira<br>No | Kayıt Tarihi        | Dilekçenin<br>İmzalandığı Tarih                          | KİK'e Bildirim Tarihi | İşlemler                                                                       | Durum                                                                           |
|------------|---------------------|----------------------------------------------------------|-----------------------|--------------------------------------------------------------------------------|---------------------------------------------------------------------------------|
| 1          | 07.07.2021 10:27:04 | 08.07.2021 13:42                                         | 08.07.2021 13:42      | Q Görüntüle                                                                    | Gönderildi(Evrak Biriminde)                                                     |
| 2          | 07.07.2021 10:45:42 | 07.07.2021 14:06                                         | 07.07.2021 14:06      | Q Görüntüle                                                                    | Gönderildi(Evrak Biriminde)                                                     |
| 3          | 07.07.2021 11:22:25 | 07.07.2021 13:23                                         | 07.07.2021 13:23      | Q Görüntüle                                                                    | Gönderildi(Evrak Biriminde)                                                     |
| 4          | 07.07.2021 14:29:39 | 08.07.2021 13:35                                         | 08.07.2021 13:35      | Q Görüntüle                                                                    | Gönderildi(Başvurunuz İşleme Alınmıştır)                                        |
| 5          | 07.07.2021 18:09:39 | 08.07.2021 13:55                                         | 08.07.2021 13:55      | Q Görüntüle                                                                    | Gönderildi(Başvurunuz İşleme Alınmıştır)                                        |
| 6          | 08.07.2021 10:31:22 | 08.07.2021 10:37                                         | 08.07.2021 10:37      | Q Görüntüle                                                                    | Gönderildi(Başvurunuz İşleme Alınmıştır)                                        |
| 7          | 08.07.2021 15:10:28 | 09.07.2021 09:19                                         | 09.07.2021 09:19      | Q Görüntüle                                                                    | Gönderildi(Başvurunuz İşleme Alınmıştır)                                        |
| 8          | 09.07.2021 09:20:40 | 09.07.2021 09:21                                         | 09.07.2021 09:21      | Q Görüntüle                                                                    | Gönderildi(Başvurunuz İşleme Alınmıştır)                                        |
| 9          | 12.07.2021 14:44:42 |                                                          |                       | 🕑 Güncelle 🗙 Sil                                                               | Düzenleniyor                                                                    |
| 0          | İşleme alınan başv  | urularınız <b>i İtirazen Ş</b><br>İrdiğiniz dosyaları, K | iikayet Başvurusu So  | <b>rgulama</b> bağlantısına tıklayarak i<br>kezi'nin İmzager programı ile açıp | nceleyebilirsiniz.<br>imza bilgilerini görebilir ve e-şikayet bilgilerini içere |

Şekil 38

Açılan ekranda sorgulama yapılacak ihale kayıt numarası girilir ve Ara butonuna tıklanır.

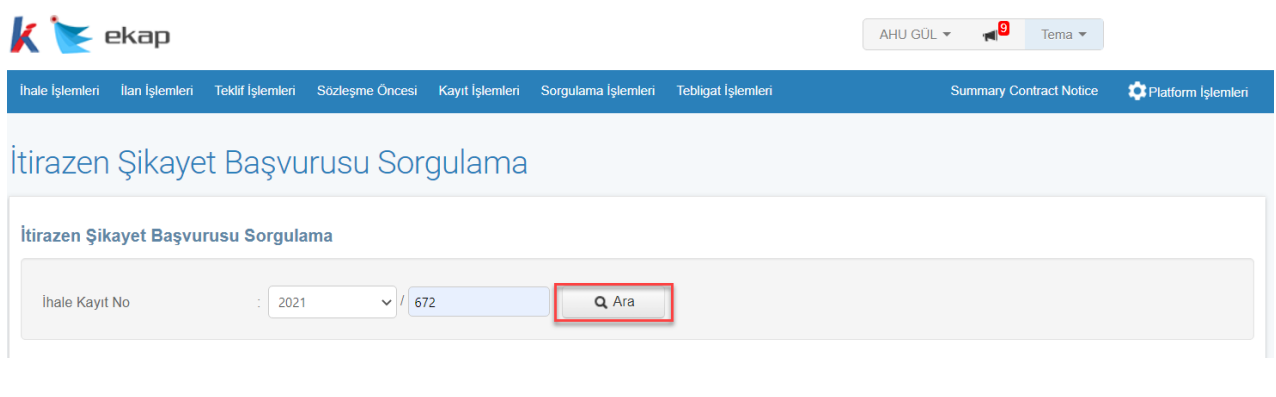

İlgili ihalede kayıtlı e-itirazen şikayet başvuruları listelenir.

| 🗼 📐 ekap                       |                                 |                                  |                            | AHU GÜL 🔻              | Tema 🔻                             |
|--------------------------------|---------------------------------|----------------------------------|----------------------------|------------------------|------------------------------------|
| İhale İşlemleri İlan İşlemleri | Teklif İşlemleri Sözleşme Önces | Kayıt İşlemleri Sorgularna İşler | nleri Tebligat İşlemleri 🖷 | 9<br>Summary Cor       | ntract Notice 🔅 Platform İşlemleri |
| İtirazen Şikayet               | t Başvurusu So                  | rgulama                          |                            |                        |                                    |
| İtirazen Şikayet Başvur        | usu Sorgulama                   |                                  |                            |                        |                                    |
| İhale Kayıt No                 | : 2021                          | 572 <b>Q</b> Are                 |                            |                        |                                    |
| Şikayet Detay                  | ікл                             | İdare                            | Şikayetçi                  | İhale                  | Kurum Kayıt Tarihi                 |
| Detay                          | 2021/672                        | Test İdaresi                     |                            | Sarf Malzemeleri Alımı | 13.07.2021                         |
| Detay                          | 2021/672                        | Test İdaresi                     |                            | Sarf Malzemeleri Alımı | 12.07.2021                         |
| Detay                          | 2021/672                        | Test İdaresi                     |                            | Sarf Malzemeleri Alımı | 13.07.2021                         |
| Detay                          | 2021/672                        | Test İdaresi                     |                            | Sarf Malzemeleri Alımı | 13.07.2021                         |
| Detay                          | 2021/672                        | Test İdaresi                     |                            | Sarf Malzemeleri Alımı | 13.07.2021                         |
| Detay                          | 2021/672                        | Test İdaresi                     |                            | Sarf Malzemeleri Alımı | 13.07.2021                         |
| Detay                          | 2021/672                        | Test Idaresi                     |                            | Sarf Malzemeleri Alımı | 13.07.2021                         |
|                                |                                 |                                  |                            |                        |                                    |

Şekil 40

**Detay** butonuna tıklandığında e-itirazen şikayet başvurusuna ilişkin detay bilgiler ve inceleme süreci bilgileri görüntülenmektedir.

| pikayet Detayi                                                  |                                                                                                    |                                                                                                    |
|-----------------------------------------------------------------|----------------------------------------------------------------------------------------------------|----------------------------------------------------------------------------------------------------|
|                                                                 |                                                                                                    | 🛔 Yazdır                                                                                                    |
| UYARI : Kurum tarat<br>bulunmamaktadır. Ş<br>sorumluluklarıdır. | ından yapılan ilanlar bilgilendirme amaçlı olduğundan, bu hususta Kuru<br>kayetcilerin 4734 sayılı Kanunun 54, 55 ve 56' ncı maddeleri gereğince | um'un hukuki bir sorumluluğu ve yasal zorunluluğu<br>e süresi içerisinde usulüne uygun olarak başvurmaları kendi |
|                                                                 |                                                                                                    | İhale Kayıt No: 2021/672                                                                                         |
| Başvuru Bilgileri                                               |                                                                                                    |                                                                                                    |
| Başvurunun Niteliği                                             |                                                                                                    |                                                                                                    |
| Başvuranın Statüsü                                              | -                                                                                                    |                                                                                                    |
| Basvuranın Ehliveti                                             |                                                                                                    |                                                                                                    |
| Basvuran ile İlgisi                                             |                                                                                                    |                                                                                                    |
| Adı Soyadı/ Unvanı                                              |                                                                                                    |                                                                                                    |
| Şikayet Tarihi                                                  | 13.07.2021                                                                                                    |                                                                                                    |
| Evrak Numarası                                                  | 261                                                                                                    |                                                                                                    |
| Dilekçe Tarihi                                                  | 09.07.2021                                                                                                    |                                                                                                    |
| Yatırılan Başvuru Bedeli                                        | Ödeme Yapılmamış. (İdari ve Mali İşler Dairesinden Doğrulay                                                                                      | ınız)                                                                                                    |
| dare Bilgileri                                                  |                                                                                                    |                                                                                                    |
| İhaleyi Açan İdare                                              | Test İdaresi                                                                                                    |                                                                                                    |
| Üst / En Üst İdare                                              | / SAĞLIK BAKANLIĞI                                                                                                    |                                                                                                    |
| hale Bilgileri                                                  |                                                                                                    |                                                                                                    |
| İhale Kayıt No                                                  | 2021/672                                                                                                    |                                                                                                    |
| İhale Adı                                                       | Sarf Malzemeleri Alımı                                                                                                    |                                                                                                    |
| İhale Türü                                                      | -                                                                                                    | Bir Bakısta İbale                                                                                                |
| İhale Usulü                                                     | -                                                                                                    |                                                                                                    |
| İhale Niteliği                                                  | test                                                                                                    |                                                                                                    |
| İhale Miktarı                                                   | Sarf Malzemeleri Alımı                                                                                                    |                                                                                                    |
|                                                                 |                                                                                                    |                                                                                                    |
| nceleme Süreci Bilgileri                                        |                                                                                                    |                                                                                                    |
| inceletite Sureci Digiteti                                      | İnceleme Devam Ediyor.                                                                                                    |                                                                                                    |
| Kurul Karar Süreci Bilgileri                                    | nulunmamaktadır                                                                                                    |                                                                                                    |

Şekil 41

### 6. İMZAGER PROGRAMININ KURULUMU

Seçilen ihalede daha önce oluşturulan e-itirazen şikayetler durumları ile birlikte *Düzenlenen İtirazen Şikayetler* tablosunda listelenir. İmzager programı kurulumu için listeleme ekranında yer alan "Programı indirmek için tıklayınız" bağlantısına tıklanır.

| Sıra<br>No | Kayıt Tarihi        | Dilekçenin<br>İmzalandığı Tarih                          | KİK'e Bildirim Tarihi                                 |                                             | İşlemler                                 | Durum                                                                                  |
|------------|---------------------|----------------------------------------------------------|-------------------------------------------------------|---------------------------------------------|------------------------------------------|----------------------------------------------------------------------------------------|
| 1          | 07.07.2021 10:27:04 | 08.07.2021 13:42                                         | 08.07.2021 13:42                                      | Q Görüntüle                                 | 🛓 İndir                                  | Gönderildi(Evrak Biriminde)                                                            |
| 2          | 07.07.2021 10:45:42 | 07.07.2021 14:06                                         | 07.07.2021 14:06                                      | Q Görüntüle                                 | 🛓 İndir                                  | Gönderildi(Evrak Biriminde)                                                            |
| 3          | 07.07.2021 11:22:25 | 07.07.2021 13:23                                         | 07.07.2021 13:23                                      | Q Görüntüle                                 | 🛓 İndir                                  | Gönderildi(Evrak Biriminde)                                                            |
| 4          | 07.07.2021 14:29:39 | 08.07.2021 13:35                                         | 08.07.2021 13:35                                      | Q Görüntüle                                 | 🛓 İndir                                  | Gönderildi(Başvurunuz İşleme Alınmıştır)                                               |
| 5          | 07.07.2021 18:09:39 | 08.07.2021 13:55                                         | 08.07.2021 13:55                                      | Q Görüntüle                                 | 🛓 İndir                                  | Gönderildi(Başvurunuz İşleme Alınmıştır)                                               |
| 6          | 08.07.2021 10:31:22 | 08.07.2021 10:37                                         | 08.07.2021 10:37                                      | Q Görüntüle                                 | 🛓 İndir                                  | Gönderildi(Başvurunuz İşleme Alınmıştır)                                               |
| 7          | 08.07.2021 15:10:28 | 09.07.2021 09:19                                         | 09.07.2021 09:19                                      | Q Görüntüle                                 | 🛓 İndir                                  | Gönderildi(Başvurunuz İşleme Alınmıştır)                                               |
| 8          | 09.07.2021 09:20:40 | 09.07.2021 09:21                                         | 09.07.2021 09:21                                      | Q Görüntüle                                 | 🛓 İndir                                  | Gönderildi(Başvurunuz İşleme Alınmıştır)                                               |
| 9          | 12.07.2021 14:44:42 |                                                          |                                                       | C Güncelle                                  | 🗙 Sil                                    | Düzenleniyor                                                                           |
|            | işleme alınan başv  | urularınızı <b>İtirazen Ş</b><br>İirdiğiniz dosyaları, K | <b>jikayet Başvurusu So</b><br>amu Sertifikasyon Meri | r <b>gulama</b> bağlant<br>kezi'nin İmzager | ısına tıklayarak in<br>programı ile açıp | celeyebilirsiniz.<br>imza bilgilerini göre <u>bilir ve e-ş</u> ikayet bilgilerini içen |

Şekil 42

Kamu Sertifikasyon Merkezi sayfası açılır ve bilgisayarın işletim sistemine ve özelliklerine uygun olan versiyon indirilir.

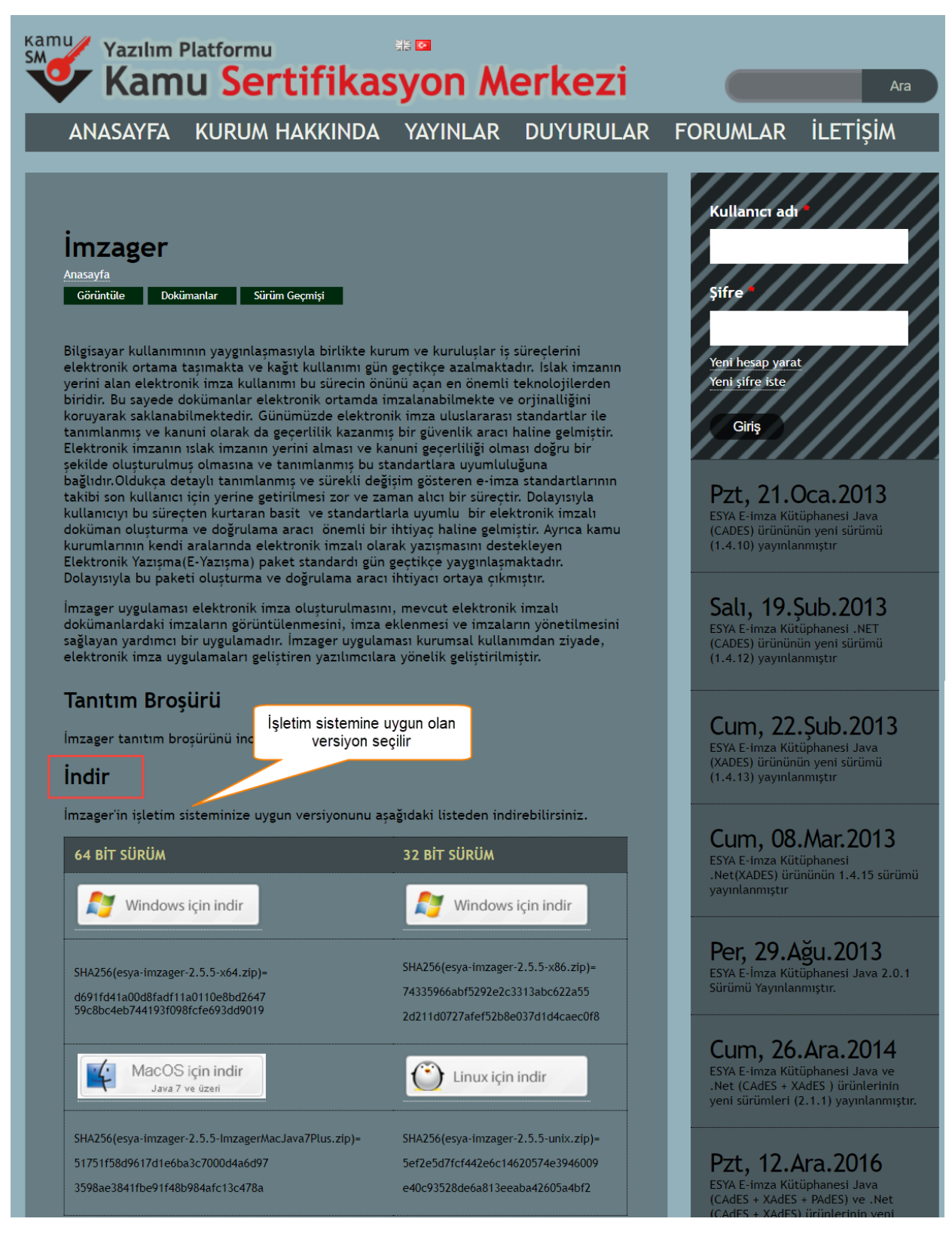

Şekil 43

İndirilen zip dosyasında imzager.exe dosyası çalıştırılır.

| $\times$ |
|----------|
|          |
|          |
|          |
| ~        |
|          |
|          |
|          |
|          |
|          |
|          |
|          |
|          |
|          |
|          |
|          |

Şekil 44

İmzager sihirbazında İleri butonuna tıklanır.

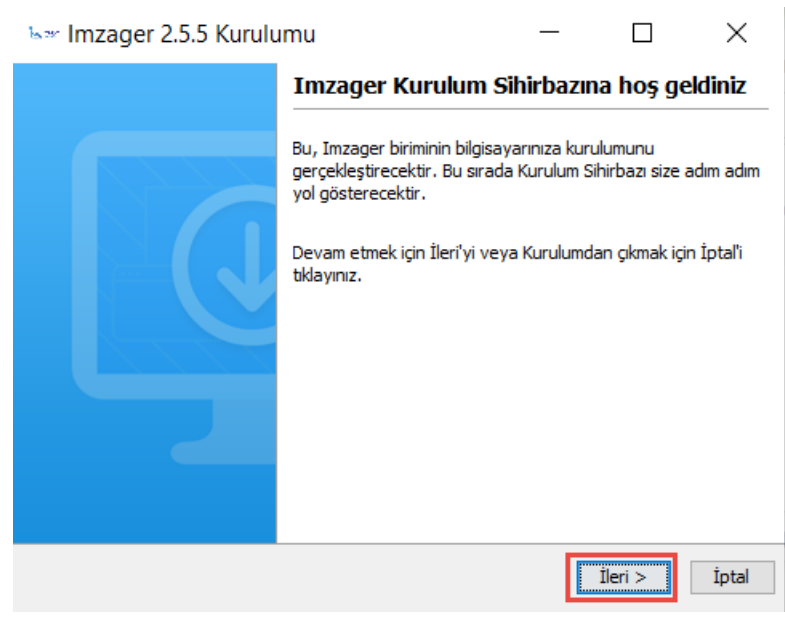

Şekil 45

"Sözleşmeyi kabul ediyorum" seçilerek İleri butonuna tıklanır.

| ⊾∞ Imzager 2.5.5 Kurulumu                                                                                                    | L                                                                                                    | _                                                                                                 |                                                      | ×     |
|----------------------------------------------------------------------------------------------------|----------------------------------------------------------------------------------------------------|---------------------------------------------------------------------------------------------------|------------------------------------------------------|-------|
| Lisans Sözleşmesi<br>Devam etmeden önce lütfen aşa                                                                                                    | ğıdaki önemli bilgileri o                                                                                                    | kuyunuz.                                                                                          |                                                      |       |
| Lütfen aşağıdaki Lisans Sözleşmesi<br>sözleşmenin koşullarını kabul etmer                                                                                                    | ni okuyunuz. Kurulumi<br>iiz gerekir.                                                                                              | a devam etmede                                                                                    | n önce bu                                            |       |
| 12) İMZAGER'ın sağlay<br>API ve MA3 API'nin ilgili tüm bileşe<br>ilgili kanun ve kanun hükmünde ka<br>hakları (telif, know-how, patent, f<br>tescil edilmesi koşuluna bağlı olmal | ııcısı ve sahibi TÜBİTAH<br>ınlerinin üzerindeki Fik<br>ırarnamelerden doğan<br>faydalı model, satış, lis<br>ksızın TÜBİTAK BİLGEN | K BİLGEM olup, İl<br>ir ve Sanat Eserl<br>tüm fikri ve sına<br>sans, değişiklik, ü<br>1'e aittir. | MZAGER, M<br>eri Kanunu<br>i mülkiyet<br>iretim vs.) | A3 ve |
| Sözleşmeyi kabul ediyorum     Sözleşmeyi kabul etmiyorum     Install4j                                                                                                    |                                                                                                    | < Geri                                                                                            | İleri >                                              | İptal |
|                                                                                                    |                                                                                                    |                                                                                                   |                                                      |       |

Şekil 46

İmzager programının yükleneceği yer seçilerek İleri butonuna tıklanır.

| b∞ Imzager 2.5.5 Kurulumu                                                          | _           |                    | ×     |
|------------------------------------------------------------------------------------|-------------|--------------------|-------|
| Hedef Dizini seçiniz<br>Imzager programının yüklenmesini istediğiniz yeri seçiniz. |             |                    |       |
| Imzager programının yüklenmesini istediğiniz dizini seçiniz, a                     | rdından İle | eri'yi tıklayınız. |       |
| C:\Program Files\Imzager                                                           |             | Gà                 | izat  |
| Gerekli olan disk alanı: 43 MB                                                     |             |                    |       |
| Boş olan disk alanı: 127 GB                                                        |             |                    |       |
|                                                                                    |             |                    |       |
|                                                                                    |             |                    |       |
|                                                                                    |             |                    |       |
|                                                                                    |             |                    |       |
| install4i                                                                          |             |                    |       |
|                                                                                    | < Geri      | İleri >            | İptal |

Şekil 47

Başlat menüsündeki yeri beliritlerek İleri butonuna tıklanır.

| b∞ Imzager 2.5.5 Kurulumu                                                                                                    | _                     |              | ×     |
|----------------------------------------------------------------------------------------------------|-----------------------|--------------|-------|
| <b>Başlat Menüsü Dizinini Seçiniz</b><br>Kurulumun programın kısayollarını yerleştirmesini istediği                              | iniz yeri belirtiniz. |              |       |
| Kurulumun programın kısayollarını yerleştirmesini istediğini<br>sonra İleri'yi tıklayınız.<br>🖌 Başlatma menüsünde dizin oluştur | iz Başlat Menüsü      | dizinini seç | iniz, |
| Imzager                                                                                                    |                       |              |       |
| Accessibility                                                                                                    |                       |              | ^     |
| Accessories<br>Administrative Tools                                                                                              |                       |              |       |
| Java                                                                                                    |                       |              |       |
| K-Lite Codec Pack                                                                                                    |                       |              | ×     |
| 🗸 Tüm kullanıcılar için kısa yol oluştur                                                                                         |                       |              |       |
| install4i                                                                                                    |                       |              |       |
| ii is tairij                                                                                                    | < Geri İ              | eri >        | İptal |

Şekil 48

| ⊾∞ Imzager 2.5.5 Kurulumu                                                                                           | _                                     |                           | $\times$ |
|----------------------------------------------------------------------------------------------------|---------------------------------------|---------------------------|----------|
| <b>Dosya çağrışımlarını seçiniz</b><br>Hangi dosya çağrışımlarının oluşturulmasını istersiniz?                      | •                                     |                           |          |
| Oluşturulmasını istediğiniz dosya çağrışımlarını seçiniz,<br>çağrışımlarını temizleyiniz. Devam etmeye hazır olduğu | oluşturmak iste<br>nuzda İleri'yi tıl | mediğiniz dos<br>dayınız. | ya       |
| 🗹 İmzager dosyası (*.imz)                                                                                           |                                       |                           |          |
| ∫ İmzager dosyası (*.p7s)                                                                                           |                                       |                           |          |
|                                                                                                    |                                       |                           |          |
|                                                                                                    |                                       |                           |          |
|                                                                                                    |                                       |                           |          |
|                                                                                                    |                                       |                           |          |
| Instali4j                                                                                                    | < Geri                                | İleri >                   | İptal    |

Şekil 49

| bar Imzager 2.5.5 Kurulı                                   | ımu                        | _                 |                  | ×       |  |
|------------------------------------------------------------|----------------------------|-------------------|------------------|---------|--|
| Ek Görevleri Seçiniz<br>Hangi ek görevlerin gerçekle:      | ştirilmesini istiyorsunuz? |                   |                  |         |  |
| Kurulumun Imzager programını<br>sonra İleri'yi tıklayınız. | kurarken gerçekleştirm     | esini istediğiniz | z ek görevleri s | eçiniz, |  |
|                                                            |                            |                   |                  |         |  |
|                                                            |                            |                   |                  |         |  |
| install4j                                                  |                            | < Geri            | fleri >          | İntal   |  |
| Şekil 50                                                   |                            |                   |                  |         |  |
| Imzager 2.5.5 Kurulu                                       | ımu                        | _                 |                  | ×       |  |
|                                                            | Imzager Kurul              | um Sihirba        | azı tamaml       | anıyor  |  |

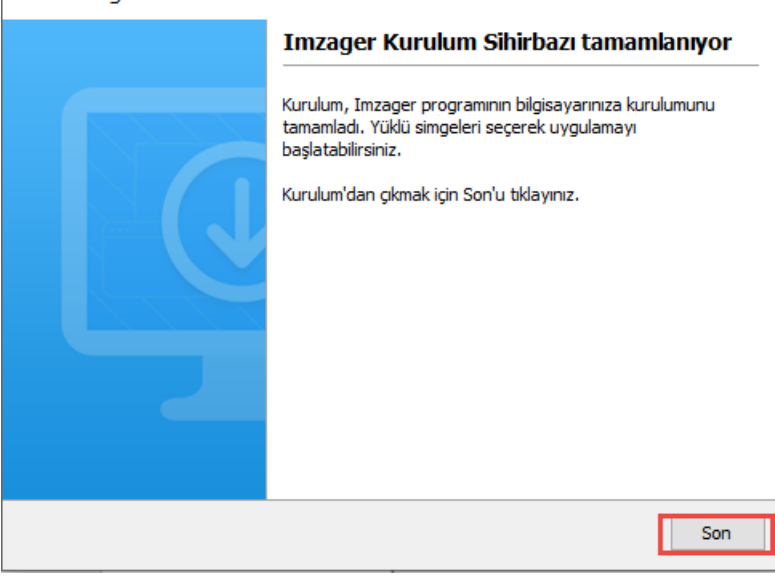

Şekil 51

Kurulum başarı ile tamamlanmıştır.